# **E-Compras**

# Perfil Órgãos

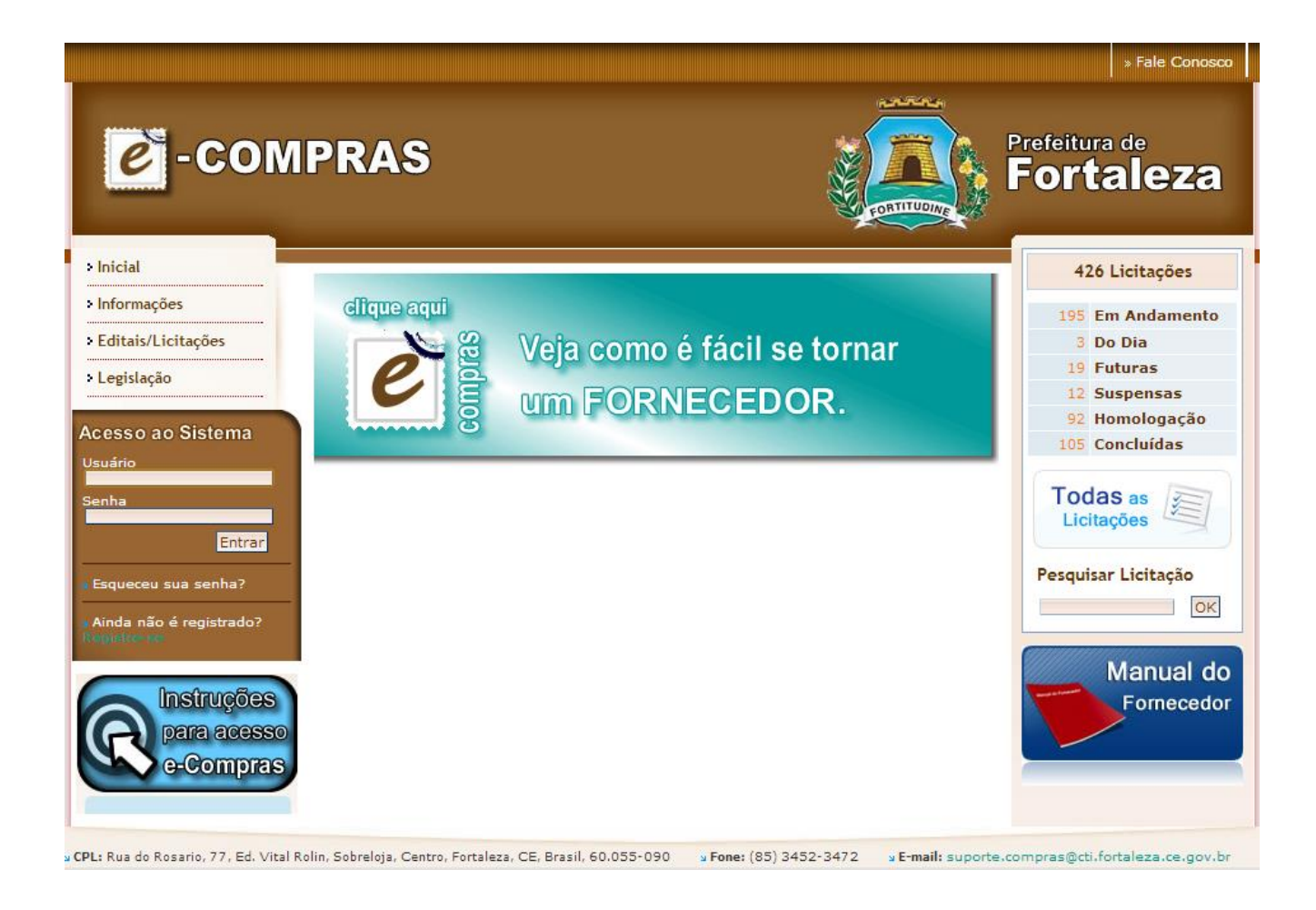

## 1. APRESENTAÇÃO

Bem-vindos ao manual do usuário do Sistema de Controle de Compras, mais conhecido como e-COMPRAS.

O projeto foi concebido com a preocupação das tendências atuais de mercado e também com os devidos cuidados necessários, tanto do ponto de vista da interface intuitiva, quanto do ponto de vista dos princípios legais que normalizam e normatizam o seu funcionamento.

Este manual é um material oferecido pela SEPOG (Secretaria de Planejamento, Orçamento e Gestão) em conjunto com CTI (Coordenadoria de Tecnologia da Informação) à Prefeitura Municipal de Fortaleza, no sentido de proporcionar ao usuário uma maior eficiência na usabilidade do sistema, podendo, enfim, tirar amplo proveito de todas as facilidades que a automatização de procedimentos proporciona.

## 1.1. O QUE É O e-COMPRAS?

É um sistema informatizado de gestão integrada e arquivista dos documentos públicos. Pode ser considerado também como um sistema computacional para a gestão de DOCUMENTOS resultado da consultoria para redesenho administrativo-tecnológico do modelo gestor da Prefeitura Municipal de Fortaleza, objeto do contrato 017/06, publicado no DOM de 14/12/2006.

## **1.2. QUAIS SÃO SEUS OBJETIVOS ?**

- Dotar a Administração Pública Municipal de um Sistema de Compras, visando registrar todo o histórico de um processo;
- Integrar-se, em tempo real, com outros sistemas, inclusive com o SPU, pelo menos no número chave do processo tramitado;
- Explicitar a transparência administrativa num processo tão importante quanto o de compras;
- Prover uma solução Web;
- Normalizar, automatizar e diminuir o uso de documentos impressos, indo ao encontro das políticas mundiais que contemplam um menor índice de desmatamento.

## **1.3. ALGUNS BENEFÍCIOS PROPORCIONADOS PELO SISTEMA**

- Gestão de Requisições de Compras, Materiais e Serviços;
- Catálogo de Materiais e Serviços;
- Cadastro de Fornecedores vinculado ao Catálogo de Materiais e Serviços;
- Criação e gerenciamento de editais e seus anexos;
- Acompanhamento e gerenciamento dos processos licitatórios
- Banco de preços, incluindo mapa comparativo;
- Plano anual de suprimentos;
- Gerenciamento do sistema de registro de preços;
- Geração de relatórios gerenciais.

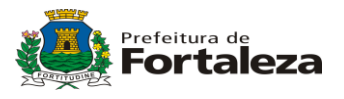

## 2. CONSIDERAÇÕES SOBRE O e-COMPRAS

## 2.1. AGILIDADE NOS PROCESSOS LICITATÓRIOS

O e-Compras tende a reduzir as ações administrativas através de seu Catálogo de Materiais e Serviços, pela precisão das especificações técnicas nele contidas, agilizando, por consequência, a tramitação dos processos de aquisições e aumentando a satisfação dos órgãos que utilizam o sistema.

O fluxo de trabalho do processo licitatório está automatizado, desde a catalogação de produtos e serviços, cadastro de fornecedores, geração de requisições de compras pelos órgãos, criação do objeto do edital e julgamento de propostas, gerando informações a cada etapa, comunicadas a todos os interessados assim que são concluídas. Isto significa celeridade processual e redução de gastos públicos.

## 2.2. MAIOR CONTROLE NAS LICITAÇÕES

A automação do fluxo de trabalho, além de agilizar o processo, torna-o mais seguro e confiável. Apenas pessoas autorizadas e treinadas em perfis específicos de trabalho irão interagir com o sistema, pois a entrada de informações poderá ser rastreada para auditorias em função da integração de seus módulos, como por exemplo, o Banco de Preços, que alimentará o Sistema de Registro de Preços e facilitará a confecção de requisições dos usuários, que não necessitarão recorrer ao mercado para colher os preços praticados. As informações controladas em um ambiente único garantem o cumprimento integrado de normas e diminuem a possibilidade de erros.

## 2.3. SEGURANÇA

O Catálogo de Materiais e Serviços evitará aquisições indesejadas por insuficiência de detalhamento técnico do objeto licitado que, integrado ao Banco de Preços, permitirá uma estimativa mais precisa. A criação de novos itens no Catálogo de Materiais e Serviços permitirá sua coleta de preços e a alimentação do resultado do processo licitatório, fechando um ciclo que aumentará a confiabilidade e a segurança do sistema.

## 2.4. TRANSPARÊNCIA

A transparência obtida nas compras e licitações da Prefeitura Municipal de Fortaleza, a partir da implantação do sistema, tornar-se-á ainda mais ampla, o que permitirá maior acompanhamento pela sociedade. Dessa forma, a sociedade poderá acompanhar os processos de compras de forma mais ágil, através dos editais, atas e avisos. A celeridade de um processo de compras será visível assim que o edital estiver disponível, podendo ser acompanhado passo a passo, verificando, inclusive, o tratamento dado ao atendimento aos anseios da população.

## 2.5. INTEGRAÇÃO COM OUTROS SISTEMAS

A solução eletrônica permitirá a integração com sistemas públicos de acompanhamento de processos, execução orçamentária e financeira, logística e armazenamento, evitando a redigitação de informações, aumentando a agilidade dos processos e a consistência dos dados.

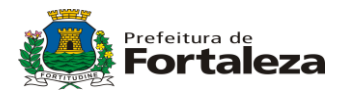

## 2.6. DEMOCRATIZAÇÃO

O sistema permitirá a implementação de políticas de desenvolvimento regional, incentivando a participação das micro e pequenas empresas. Desta forma, com a democratização do acesso às informações, a Prefeitura Municipal de Fortaleza inaugura uma nova fase na divulgação e modernidade das suas ações governamentais.

## 2.7. SOLUÇÃO

A solução destaca-se pela maturidade, inovação e pelo nível de integração. O gerenciamento do processo é suportado por informações que atendem a todas as necessidades de organização, identificando gargalos e desvios no processo.

**NOTA**: As informações constantes deste manual estão sujeitas a alterações em qualquer tempo, sem notificação prévia por parte da CTI.

## 3. NAVEGAÇÃO

A operação de navegação visa proporcionar ao usuário um melhor entendimento dos procedimentos básicos encontrados no sistema. Podemos citar como tais procedimentos o <u>acesso ao sistema</u>, o <u>acesso menu geral</u> e os <u>botões</u> utilizados nos módulos que serão apresentados a seguir.

## **3.1. ACESSANDO O SISTEMA**

Para acessar o Sistema de Controle de Compras (e-Compras), o usuário dos órgãos deverá acessar o seguinte endereço: <u>http://compras.fortaleza.ce.gov.br</u>

## Nota:

As teclas de Navegação do Navegador não devem ser utilizadas para movimentação entre as telas, mesmo que, porventura, estejam habilitadas. Somente nas telas de Impressão de Documentos, as teclas podem ser utilizadas. As teclas de Navegação podem ser visualizadas na Imagem abaixo:

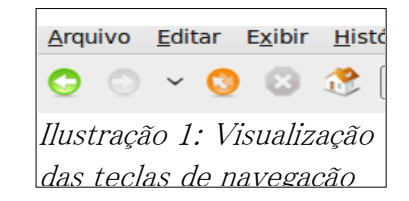

A tela que se segue apresentará condições para que o usuário possa entrar no ambiente de trabalho do sistema.

Para isso, ele terá que apresentar um *login* e uma *senha*. O *login* é, portanto, a sua chave de identificação para o sistema, e o conjunto *login* e senha, na verdade, consiste na maneira como o sistema e-Compras lhe reconhecerá como um autêntico operador e verdadeiro operador.

Isso é uma questão de segurança, a qual fornece uma confiabilidade maior àqueles que operam com o sistema.

Após o usuário logar-se no sistema e-Compras se deparará com o seguinte ambiente de trabalho:

Página : 4 / 58 Aplicação desenvolvida conjuntamente pela SEPOG/COTEC

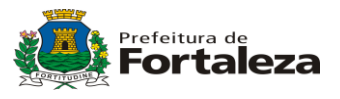

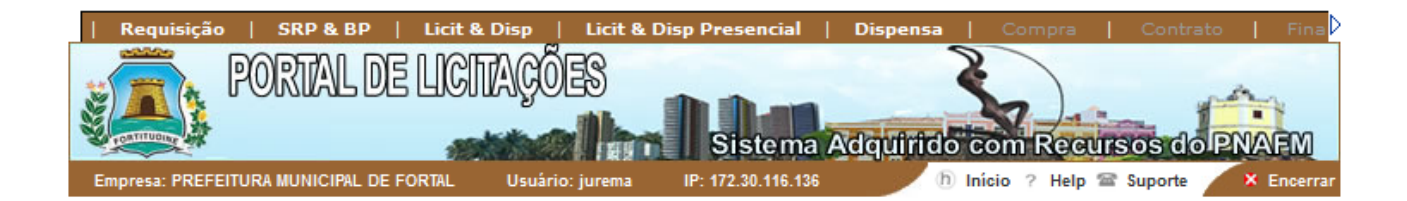

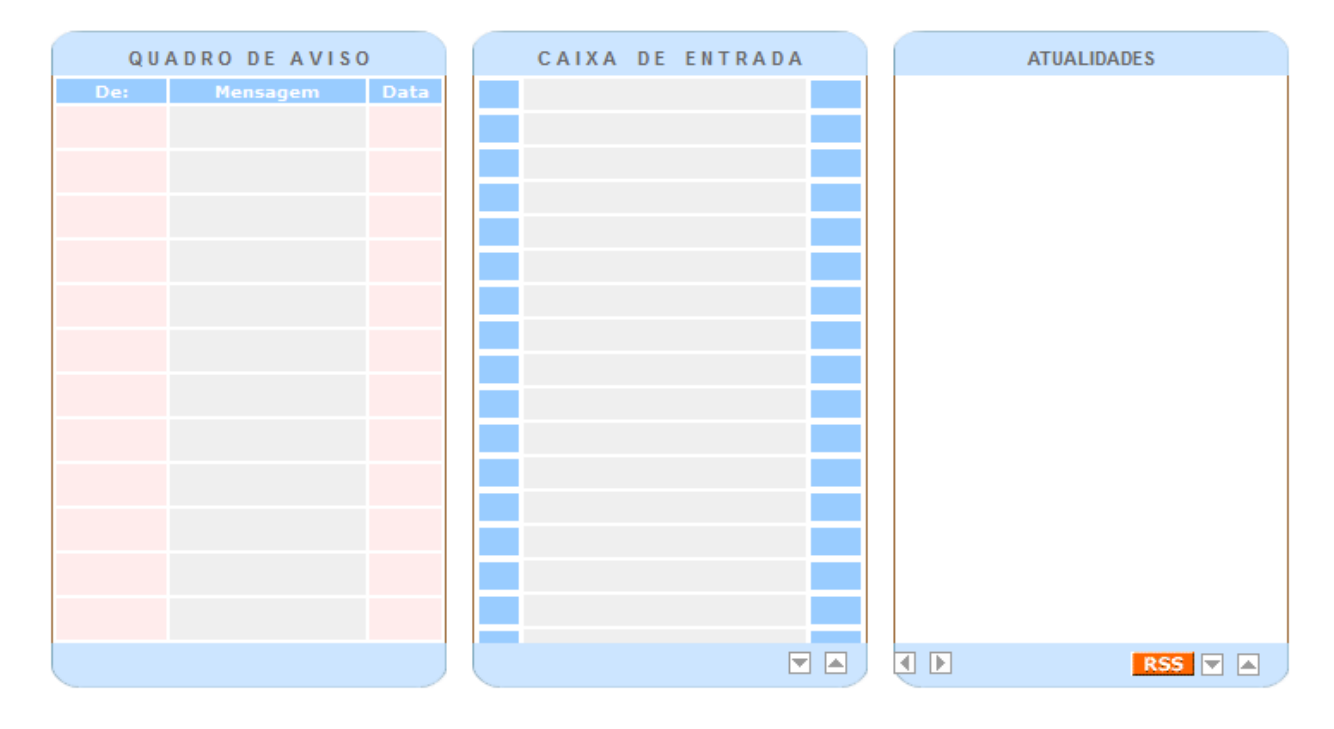

## **3.2 MENU GERAL**

O menu é composto vários itens: Requisição, SR&P, Licit & Disp, Dispensa e Cadastro. Dentre estes, iremos descrever uma descrição sucinta sobre suas funções:

## REQUISIÇÃO

O Menu Requisição contém em suas atribuições, as tarefas de: *Requisitar, Acompanhamento de requisição, Aprovação de Requisição, Consulta de itens, Definição de Processos, Aprovação de Processos e Retificação de Processos.* 

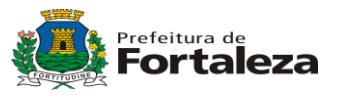

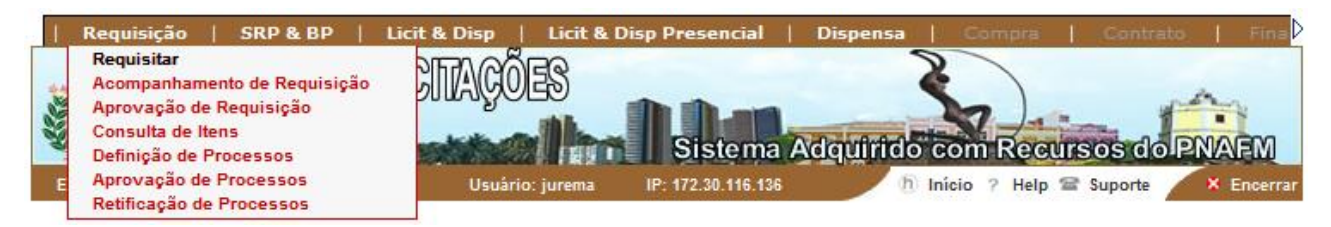

- Requisitar Onde serão feitas todas as requisições de compras do órgão.
- Acompanhamento de Requisição Onde você poderá acompanhar os status das requisições.
- Aprovação de Requisição Onde serão aprovadas as requisições que estão necessitando de aprovação.
- Consulta de itens Onde poderão ser consultados todos os itens catalogados no sistema.
- Definição de Processos Onde serão criados os processos de compras do órgão.
- Aprovação de Processos Onde serão aprovados os processos que estão necessitando de aprovação.
- Retificação de Processos Onde serão retificados os processos que necessitam de retificação.

## • SRP & BP

O Menu Sistema de Registro de Preços e Banco de Preço contém em suas atribuições as tarefas de: Plano de Suprimento, Solicitação de Item não Listado, Importar Preços, Solicitação de Pesquisa, Pesquisa de Mercado e Ata de Registro de Preços.

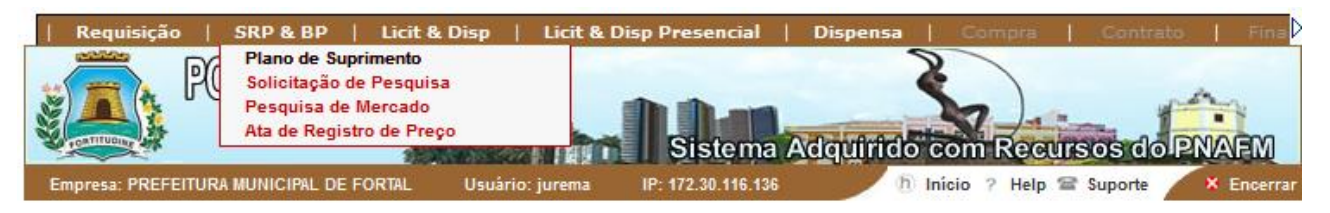

- Plano de Suprimento Onde serão criados os planos de suprimentos pela SEPOG para compor as atas de registro de preços.
- Solicitação de Item não Listado Onde serão aprovados os itens de catalogação solicitados pelos órgãos.
- Importar Preços Importar itens com os preços de um arquivo TXT.
- Solicitação de Pesquisa Onde serão solicitados novas pesquisas de mercado para os itens licitados.
- Pesquisa de Mercado Serão feitas as pesquisas de mercado para os processos de compra do órgão.
- Ata de Registro de Preços Onde serão criados as atas de registro de preços pela SEPOG.

Página : 6 / 58 Aplicação desenvolvida conjuntamente pela SEPOG/COTEC

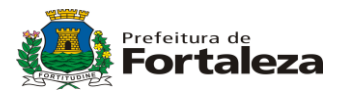

## • LICIT & DISP

O Menu Sistema de Licitações e Disputa contém em suas atribuições, as tarefas de: Edital, Licitação, Acompanhamento de Habilitação, Exame de Conformidade, Acompanhamento de Classificação, Lances Fase Final e Acompanhamento de Recursos.

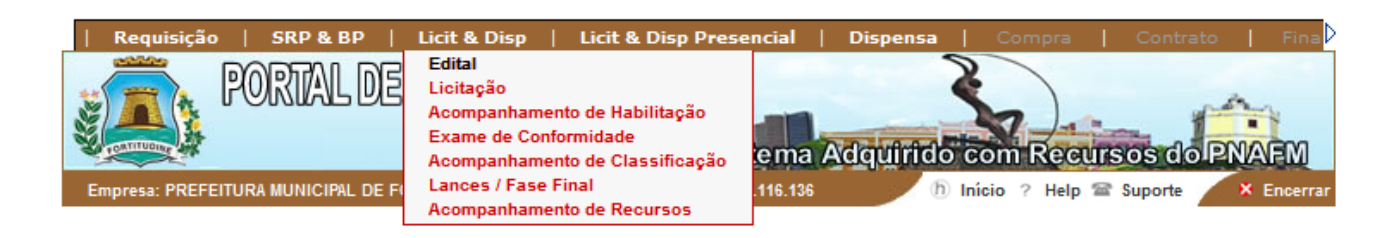

- Edital Onde serão criados os editais do órgão.
- Licitação Onde serão criados as licitações da PMF pela CEPEL.
- Acompanhamento de Habilitação Onde serão acompanhados as habilitações dos fornecedores que estão participando das licitações.
- Exame de Conformidade Serão analisados os fornecedores, pela CEPEL, na fase referida em determinadas modalidades licitatórias
- Acompanhamento de Classificação Serão acompanhadas as empresas classificadas nas licitações que participaram.
- Lances / Fase Final Poderão ser acompanhados os lances dos participantes nas licitações de pregão.
- Acompanhamento de recursos Onde poderão ser acompanhado todos os recursos que acontecem nas licitações.

## • DISPENSA

O Menu Dispensa contém em suas atribuições, as tarefas de: "Preparação da Dispensa" e Dispensa.

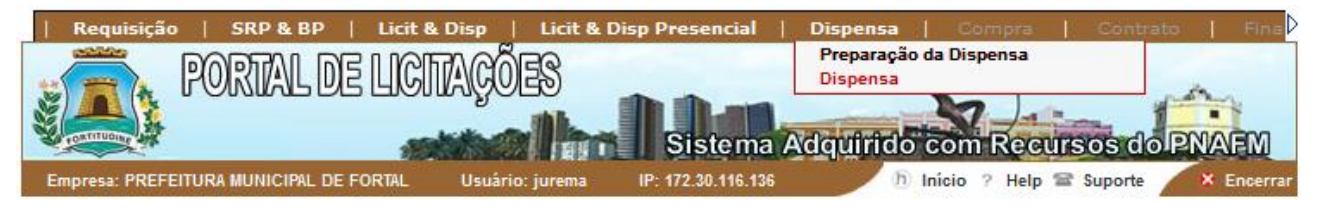

- Preparação da Dispensa Preparar o cabeçalho para montagem do processo de dispensa licitatória.
- Dispensa Montagem de dispensa de licitação.

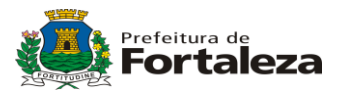

## • CADASTROS

O Menu Cadastros contém em suas atribuições, as tarefas de: Mapeamento, Codificação de itens e Manutenção de Cadastros.

| sa   Compra   Contrato   Financeiro   Logística                 | Materiais   Patrimonio   Cadastro   Gestão                                                              |
|-----------------------------------------------------------------|----------------------------------------------------------------------------------------------------|
| PORTAL DE LICITAÇÕES                                            | Mapeamento<br>Codificação de Itens<br>Manutenção de Cadastros<br>istema Adquirido com Recursos do PNAFM |
| Empresa: PREFEITURA MUNICIPAL DE FORTAL Usuário: Hector Holanda | IP: 172.30.116.136 👘 Início ? Help 🕿 Suporte 📉 🗙 Encerrar                                               |

- Mapeamento Exibe todo o mapeamento de fornecedores do sistema.
- Codificação de itens Consulta/gestão de toda a codificação e organização dos itens cadastrados no sistema.
- Manutenção de Cadastros Local onde se encontram todos os cadastros base do sistema.

## • ENCERRAR

Efetua o Logoff do sistema, possibilitando ao usuário sair do sistema de forma correta e segura do e-Compras.

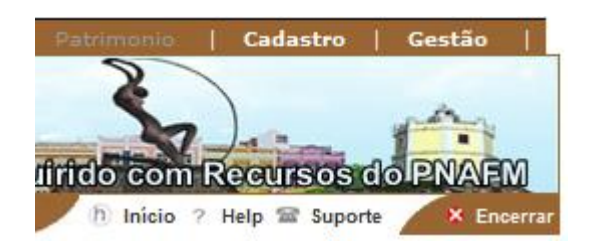

## 3.6. DEFINIÇÃO DE CAMPOS INTERNOS:

## 3.6.1. Campo Sombreado:

Quando um campo sombreado parecido com a imagem acima, estiver contido num formulário, significa dizer que este campo está desativado, (Geralmente pode ser preenchido automaticamente).

## 3.6.2. BOTÕES DE AÇÕES COMUNS:

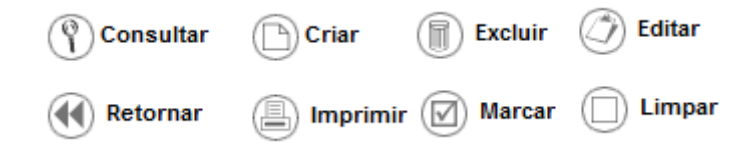

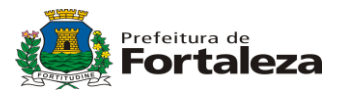

Estes botões estão dispostos em todas as telas e suas funções são bem definidas. Basicamente executam a função que sua legenda informa.

## 3.6.3. CAMPO DE LIVRE EDIÇÃO

|  |  | _   |
|--|--|-----|
|  |  | - 1 |
|  |  | - 1 |
|  |  |     |

O campo de Livre Edição, possui em sua atribuição receber o valor digitado pelo usuário, para possível inserção na Base de dados.

## 4. REQUISIÇÃO

Toda a compra deve iniciar pela requisição. A requisição pode ser por PAM, PES, PAM-SRP e PES-SRP.

Para fazer uma requisição o usuário deve clicar no menu *Requisição/Requisitar*. Neste momento será aberta a tela abaixo:

| Requisição         | SRP & BP             | Licit & Disp   | Licit & Disp  | Presencial        | Dispensa    | Compra         | Contrato   Fina                                                                                                    |
|--------------------|----------------------|----------------|---------------|-------------------|-------------|----------------|----------------------------------------------------------------------------------------------------|
|                    | DORTAI DE D          | LICITACO       | )ES           |                   | 2           |                |                                                                                                    |
| 😸) 📠 🏠 🕛           |                      | Tonnalae       |               | in tilb           |             |                | and the second second s |
| POATITUOINE SA     |                      | -              |               | Sistema           | Adquirido c | om Recurs      | os do PNAFM                                                                                                    |
| Empresa: PREFEIT   | URA MUNICIPAL DE FOR | RTAL Usuári    | io: jurema IF | P: 172.30.116.136 | b Ini       | icio ?Help 🕿 S | uporte 🛛 🗙 Encerrar                                                                                                    |
|                    |                      |                |               |                   |             |                |                                                                                                    |
| Requisição → Re    | quisitar 🕨 Operaçõ   | es Disponívei: | s             |                   |             |                |                                                                                                    |
| Tipo Requisição    |                      |                |               |                   |             |                |                                                                                                    |
| Selecionar         |                      | -              |               |                   |             |                |                                                                                                    |
|                    |                      |                |               |                   |             |                |                                                                                                    |
| Requisições        |                      | _              |               |                   |             |                |                                                                                                    |
| Selecional         |                      | •              |               |                   |             |                |                                                                                                    |
| Status da Requisiç | ão                   |                |               |                   |             |                |                                                                                                    |
| Selecionar         |                      | -              |               |                   |             |                |                                                                                                    |
| UGR                |                      |                |               |                   |             |                |                                                                                                    |
| Selecionar         |                      |                |               |                   |             | -              |                                                                                                    |
| Tine               |                      |                |               |                   |             |                |                                                                                                    |
| Selecionar         |                      |                |               |                   |             | -              |                                                                                                    |
| Contrainen         |                      |                |               |                   |             |                |                                                                                                    |
| Família            |                      |                |               |                   |             |                |                                                                                                    |
| Selecionar Um Ti   | ро                   |                |               |                   |             | •              |                                                                                                    |
| Classe             |                      |                |               |                   |             |                |                                                                                                    |
| Selecionar uma F   | amília               |                |               |                   |             | -              |                                                                                                    |
| Descrição do Item  |                      |                |               |                   |             |                |                                                                                                    |
| beschição do item  |                      |                |               |                   |             |                |                                                                                                    |
|                    |                      |                |               |                   |             |                |                                                                                                    |
| Data da Requisição | •                    |                |               |                   |             |                |                                                                                                    |
|                    | Até                  |                |               |                   |             |                |                                                                                                    |
| Processo           |                      |                |               |                   |             |                |                                                                                                    |
| Selecionar         |                      | -              |               |                   |             |                |                                                                                                    |
|                    |                      |                |               |                   |             |                |                                                                                                    |
|                    |                      |                |               |                   |             |                | C (2) ]                                                                                                    |

Criar (P) Consultar

Nesta tela o usuário pode pesquisar as requisições feitas por ele. Existem vários parâmetros de busca conforme estão escritos nos rótulos das caixas de textos. Para criar uma nova requisição basta clicar no botão *criar*.

Quando clicar no botão criar irá abrir a tela a seguir:

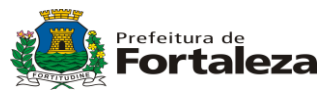

| Requisiçã      | io       SRP & BP       Licit & Disp       Licit & Disp Presencial       Dispensa       Compre       Contrato       Fina         PORTAL DE LICITAÇÕES       Sistema Adquirido com Recursos do PNAEM |    |
|----------------|----------------------------------------------------------------------------------------------------|----|
| Empresa: PREF  | FEITURA MUNICIPAL DE FORTAL Usuário: jurema IP: 172.30.116.136 (b) Início ?Help 🕿 Suporte 🗡 Encerra                                                                                                 | ar |
| ▶ Requisição → | Requisitar Abertura de Requisição                                                                                                    |    |
| Data de Aber   | rtura 18/06/2013                                                                                                    |    |
| ▶ UGR          | 0108 - SEC MUN PLANEJAMENTO, ORCAMENTO E GESTAO - SEC MUN PLANEJAMENTO, ORCAMENTO E GESTAO                                                                                                    |    |
| ▶ Tipo         | 1 - MATERIAL                                                                                                    |    |
| Família        | 02 - MATERIAL DE ESCRITÓRIO, ESCOLAR E INFORMÁTICA                                                                                                    |    |

Retornar Limpar Dicontinuar

Você escolhe a UGR (no caso a sua), o tipo, (*Material* ou *Serviço*) e a *família* do item a ser requisitado. Após fazer todas as escolhas, o usuário pode:

- Limpar tudo clicando no botão limpar
- Retornar a tela anterior clicando no botão retornar
- Continuar a requisição clicando no botão continuar

No momento de continuar irá aparecer a seguinte tela:

| Requisição       SRP & BP       Licit & Dis         PORTAL DE UCHA         PORTAL DE UCHA         Empresa: PREFEITURA MUNICIPAL DE FORTAL       U | sp   Licit & Disp Pre<br>GOES<br>Jsuàrio: jurema IP: 17: | istema Adquiri<br>2.30.116.136 | do com Recu<br>n Inicio ? Help | Contrato Fina           |
|----------------------------------------------------------------------------------------------------|----------------------------------------------------------|--------------------------------|--------------------------------|-------------------------|
| ▶ Requisição ▶ Requisitar ▶ Seleção de Itens d<br>Tipo : MATERIAL<br>Familia: MATERIAL DE ESCRITÓRIO, ESCOLAR E IN                                | la Requisição<br>IFORMÁTICA                              |                                |                                |                         |
| Tipo de Pesquisa                                                                                                    | Par                                                      | râmetro a Pesquisar            |                                |                         |
| Selecionar -                                                                                                    |                                                          |                                |                                |                         |
| Classe<br>7010 - EQUIPAMENTOS DE PROCESSAMENTO                                                                                                    | 0 DE DADOS                                               |                                | <b>~</b>                       |                         |
| Artigos                                                                                                    |                                                          |                                |                                |                         |
| 001 - CABO IMPRESSORA                                                                                                    |                                                          |                                | •                              | Todos os Artigos        |
| INTERFACE<br>Selectionar Valor do PDM                                                                                                    |                                                          |                                |                                | _                       |
| COMPRIMENTO                                                                                                    |                                                          |                                |                                |                         |
| Selecionar Valor do PDM                                                                                                    |                                                          |                                | •                              |                         |
|                                                                                                    |                                                          |                                |                                | () <u>Consultar</u>     |
|                                                                                                    |                                                          |                                | Retornar                       | 🗑 Solicitar Catalogação |

Após escolher a classe e artigo do item o usuário clica em *consultar* para o sistema mostrar os itens catalogados. Caso o usuário queira todos os artigos de uma classe, basta escolher a classe e depois marcar a opção *"Todos os Artigos"*. Com essa escolha aparecerá a tela a seguir:

Página : 10 / 58 Aplicação desenvolvida conjuntamente pela SEPOG/COTEC

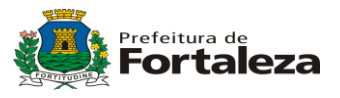

| Requisição       SRP & BP       Licit & Disp       Licit & Disp         PORTAL DE LICITAÇÕES         Empresa: PREFEITURA MUNICIPAL DE FORTAL       Usuário: jurema       IF | Presencial Sistema A | Dispensa<br>idquirido c<br>h Ini | Compre<br>om Recu<br>icio ? Help 1 | Contrato Fina    |
|----------------------------------------------------------------------------------------------------|----------------------|----------------------------------|------------------------------------|------------------|
| ▶ Requisição → Requisitar → Seleção de Itens da Requisição<br>Tipo : MATERIAL<br>Familia: MATERIAL DE ESCRITÓRIO, ESCOLAR E INFORMÁTICA                                     |                      |                                  |                                    |                  |
| Tipo de Pesquisa                                                                                                    | Parâmetro a Pe       | squisar                          |                                    |                  |
| Selecionar -                                                                                                    |                      |                                  |                                    |                  |
| Classe                                                                                                    |                      |                                  |                                    |                  |
| 7010 - EQUIPAMENTOS DE PROCESSAMENTO DE DADOS                                                                                                    |                      |                                  | •                                  |                  |
| Artigos                                                                                                    |                      |                                  |                                    |                  |
| 001 - CABO IMPRESSORA                                                                                                    |                      |                                  | •                                  | Todos os Artigos |
| INTERFACE                                                                                                    |                      |                                  |                                    |                  |
| Selecionar Valor do PDM                                                                                                    |                      |                                  | •                                  |                  |
| COMPRIMENTO                                                                                                    |                      |                                  |                                    |                  |
| Selecionar Valor do PDM                                                                                                    |                      |                                  | •                                  |                  |
|                                                                                                    |                      |                                  |                                    | () Consultar     |

EQUIPAMENTOS DE PROCESSAMENTO DE DADOS - Item(ns) Selecionado(s)

| MATERIAL - MATERIAL DE ESCRITÓ                                                                        | RIO, ESCOLAR       | E INFOR | RMÁTICA    | - EQUIPAMENTOS DE I  | PROCESSAMENT | O DE DADOS - CA | BO IMPRESSORA      |
|----------------------------------------------------------------------------------------------------|--------------------|---------|------------|----------------------|--------------|-----------------|--------------------|
| Descrição                                                                                             | Unid.              | SRP     | Almox      | Quantidade           |              | Observaç        | ão                 |
| CABO IMPRESSORA,INTERFACE:<br>PARALELO, COMPRIMENTO: 3,0 M<br>Código do Item: 7010.001.0002<br>2238)  | (ID - UN           | •       | •          | 100                  |              |                 | .#                 |
| CABO IMPRESSORA,INTERFACE:<br>PARALELO, COMPRIMENTO: 1,80 I<br>Código do Item: 7010.001.0001<br>2237) | / UN<br>(ID -      | •       | •          |                      |              |                 | .4                 |
| CABO IMPRESSORA, INTERFACE:<br>PARALELO/USB, COMPRIMENTO: 1<br>Código do Item: 7010.001.0003<br>2239) | 1,80 M UN<br>(ID - | •       | •          |                      |              |                 | .H.                |
|                                                                                                    |                    |         |            |                      |              | Itens (1        | - 3) de 3 Itens    |
|                                                                                                    | 📢 Re               | tornar  | <u>ه</u> د | olicitar Catalogação | Marcar       | Limpar          | <u> Requisitar</u> |

Neste momento, o usuário irá escolher o(s) item(ns) que desejar , marcando nos quadrinhos ao lado, informar a quantidade de cada um, inserir uma observação (opcional) e clicar em *requisitar*. Neste momento finaliza-se a requisição, porém o usuário pode também:

- Retornar ao passo anterior, clicando no botão Retornar.
- Solicitar catalogação de um item, caso não esteja listado o que você queira requisitar. Neste momento o usuário escolhe o botão "*Solicitar Catalogação*".
- Se for escolher todos os itens listados, você escolherá o botão marcar e o sistema Página : 11 / 58

Aplicação desenvolvida conjuntamente pela SEPOG/COTEC

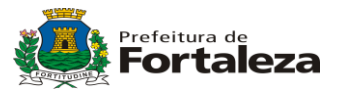

marcará todos os quadrinhos desmarcados, selecionando-os por completo.

 Para limpar todos os quadrinhos basta clicar no botão Limpar Após concluir a requisição a tela a seguir será apresentada:

| Requisição SR<br>POR<br>POR<br>Empresa: PREFEITURA MU   | P & BP   Licit & Disp                 | Licit & Disp Presencial Dispens                                                                      | a Compra<br>do com Rec<br>n Início ? Help | UTSOS do PNAFM         |
|---------------------------------------------------------|---------------------------------------|----------------------------------------------------------------------------------------------------|-------------------------------------------|------------------------|
| PAM 0001/2013<br>▶ Requisição → Requisita<br>Requisição | ar ▶Listas de Requisições<br>Processo | UGR                                                                                                  | Data                                      | Status                 |
| PAM 0001/2013                                           |                                       | 0108 - SEC MUN<br>PLANEJAMENTO,ORCAMENTO E<br>GESTAO - SEC MUN<br>PLANEJAMENTO,ORCAMENTO E<br>GESTAO | 18/06/2013                                | Em Aberto              |
|                                                         |                                       |                                                                                                    |                                           | Item (1 - 1) de 1 Item |
|                                                         |                                       |                                                                                                    | Retornar                                  | Editar Excluir         |

Agora, o usuário poderá:

- Retornar à tela anterior, clicando no botão *Retornar*.
- Editar a requisição para concluí-la
- Excluir a requisição

Para concluir uma requisição precisamos verificar se as quantidades dos itens estão corretas. Ao editar uma licitação irá aparecer a seguinte tela:

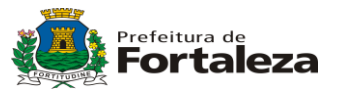

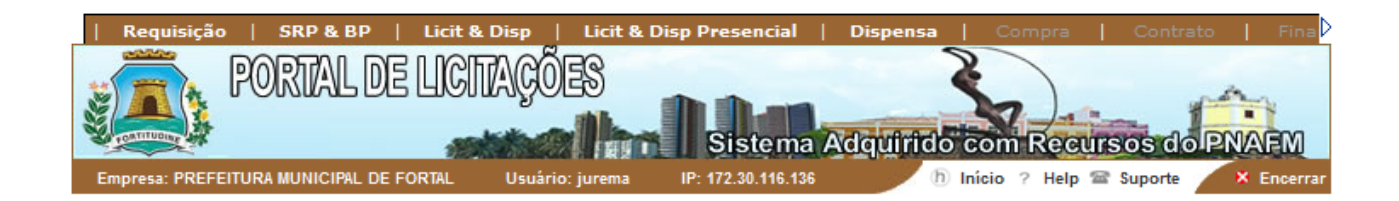

#### DADOS GERAIS DA REQUISIÇÃO

Data: 18/06/2013

Status: Em Aberto UGR: 0108 - SEC MUN PLANEJAMENTO,ORCAMENTO E GESTAO - SEC MUN PLANEJAMENTO,ORCAMENTO E GESTAO

Valor Total Previsto em Real: 0,01 Valor Total Previsto: 0,01

Elaborado Por: jurema

E-mail: jurema@jurema.com Arquivos Anexados: 0

|   | 02 MATERIAL DE ESCRITÓRIO, ESCOLAR E INFORMÁTICA - 7010 EQUIPAMENTOS DE PROCESSAMENTO DE DADOS              |                |            |  |  |  |  |  |
|---|----------------------------------------------------------------------------------------------------|----------------|------------|--|--|--|--|--|
|   | Item                                                                                                    | Valor Unitário | Quantidade |  |  |  |  |  |
| 1 | I - CABO IMPRESSORA, INTERFACE: PARALELO, COMPRIMENTO: 3,0 M -<br>Código do Item: 7010.001.0002 (ID - 2238) | 0,0001         | 100 UN     |  |  |  |  |  |
|   | Local Entrega: SEC MUN PLANEJAMENTO, ORCAMENTO E GESTAO ()                                                  |                |            |  |  |  |  |  |

| WORKFLOW DE APROVAÇÃO |          |          |           |              |           |  |
|-----------------------|----------|----------|-----------|--------------|-----------|--|
| Aprovador             | Pendente | Aprovado | Rejeitado | ●P/aprovação | Data/Hora |  |

| OBSERVAÇÃO DA REQUISIÇÃO |  |  |  |  |
|--------------------------|--|--|--|--|
|                          |  |  |  |  |
|                          |  |  |  |  |
|                          |  |  |  |  |
| .di                      |  |  |  |  |
|                          |  |  |  |  |

| Retornar | Marcar        | Limpar           | Excluir    | 🚯 Enviar |
|----------|---------------|------------------|------------|----------|
| Ditar    | Gravar Observ | /ação 📳 Imprimir | r 🔘 Fechar |          |

Se o usuário desejar alterar a quantidade de algum item ou o seu local de entrega terá que marcar o quadrinho referente ao mesmo e clicar em *editar*. Neste momento irá aparecer a tela a seguir:

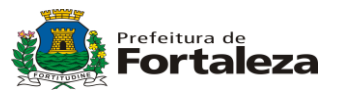

| Requisição                 | o   SRP & BP                       | Licit & Disp     | Licit & Dis  | p Presencia      | Dispensa    | Compra          | Contra        | ato   Fina |
|----------------------------|------------------------------------|------------------|--------------|------------------|-------------|-----------------|---------------|------------|
|                            | PORTAL DE                          | LICITAÇÕI        | ES           | Sister           | a Adoutitid | S.              | in the second | MANA       |
| Empresa: PREFE             | EITURA MUNICIPAL DE FO             | RTAL Usuário:    | i jurema     | IP: 172.30.116.1 |             | ) Início ? Help | Suporte       | × Encerra  |
| PAM 0001/2 ▶ Requisição ▶1 | 013<br>Requisitar <b>)</b> Alteraç | ão da Requisição |              |                  |             |                 |               |            |
| 1 - CABO IMPRES            | SSORA, INTERFACE: PA               | RALELO, COMPRI   | MENTO: 3,0 I | м -              |             |                 |               |            |
| Quantidade                 |                                    | VI. Unitário P   | revisto      |                  |             |                 |               |            |
| 100                        | UN                                 |                  |              |                  |             |                 |               |            |
| Observação                 |                                    |                  |              | Local de E       | ntrega      |                 |               |            |
|                            |                                    |                  |              | SEC MU           | N PLANEJAM  | ento, orcame    | ENTO E GE     | ()         |
|                            |                                    |                  | .41          |                  |             |                 |               | .4         |
|                            |                                    |                  |              |                  |             |                 |               |            |

Retornar 🕞 Gravar

O usuário deverá inserir a quantidade correta ou o novo local de entrega. Após isso, clicar em *Gravar* para continuar, ou pode cancelar o passo clicando no botão *retornar*. Depois de gravar, retornará à seguinte tela:

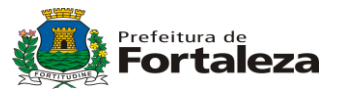

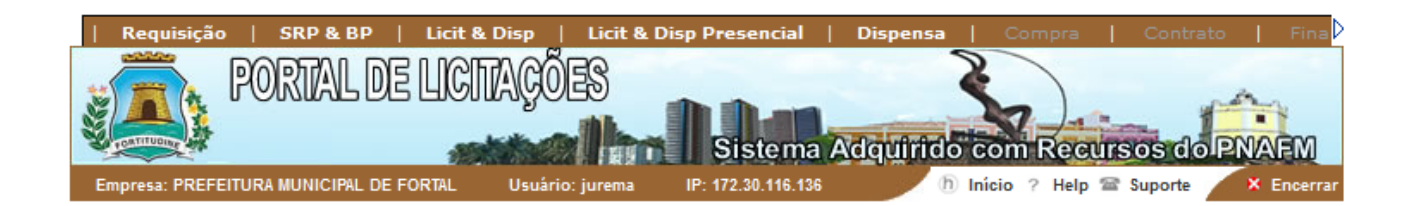

| DADOS GERAIS DA F                | REQUISIÇÃO                                            |                     |                                       |                                               |                      |
|----------------------------------|-------------------------------------------------------|---------------------|---------------------------------------|-----------------------------------------------|----------------------|
|                                  |                                                       |                     | Data: 18/06/2013                      |                                               |                      |
|                                  |                                                       |                     | Status: Em Aberto                     |                                               |                      |
|                                  |                                                       |                     | UGR: 0108 - SEC MU<br>MUN PLANEJAMENT | JN PLANEJAMENTO,ORCAI<br>O,ORCAMENTO E GESTAO | MENTO E GESTAO - SEC |
|                                  |                                                       |                     | Valor Total Previsto e                | em Real: 0,01                                 |                      |
|                                  |                                                       |                     | Valor Total Previsto:                 | 0,01                                          |                      |
|                                  |                                                       |                     | Elaborado Por: jurem                  | а                                             |                      |
|                                  |                                                       |                     | E-mail: jurema@jurer                  | na.com                                        |                      |
|                                  |                                                       |                     | Arquivos Anexados:                    | : 0                                           |                      |
|                                  |                                                       |                     |                                       |                                               |                      |
|                                  |                                                       |                     |                                       |                                               |                      |
| 02 144                           |                                                       |                     |                                       |                                               |                      |
| Item                             | TERIAL DE L'SCRITORIO, I                              | SCOLAR LINI ORMAI   | ICA - TOTO EQUIPAMEN                  | Valor Unitário                                | Quantidade           |
| Ú 1 - CABO IMP<br>Código do Item | RESSORA,INTERFACE: PAF<br>1: 7010.001.0002 (ID - 2238 | RALELO, COMPRIMENTO | D: 3,0 M -                            | 0,0001                                        | 100 UN               |
| Local Entrega:                   | SEC MUN PLANEJAMENT                                   | D,ORCAMENTO E GEST  | AO ()                                 |                                               |                      |
|                                  |                                                       |                     |                                       |                                               |                      |
|                                  |                                                       | WORKELOW            |                                       |                                               |                      |
|                                  |                                                       | WORKFLOW            | DE APROVAÇÃO                          | )                                             |                      |
| Aprovador                        | Pendente                                              | Aprovado            | Rejeitado                             | P/aprovação                                   | Data/Hora            |

Neste momento a requisição terá todos os elementos iniciais para aprovação. Na parte do *"workflow* de aprovação", o usuário deverá escolher o link *"P/ aprovação"*. Agora, irá aparecer a seguinte tela:

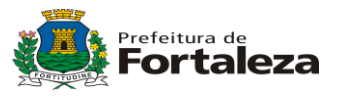

| Requisição   SRP & BP   Licit & Disp   Licit & D                                | isp Presencial 🛛   | Dispensa    | Compra       | Contrato   Fina      |
|---------------------------------------------------------------------------------|--------------------|-------------|--------------|----------------------|
| PORTAL DE LICITAÇÕES                                                            | Sistema            | Adquirido c | om Recurs    | sos do PNAFM         |
| Empresa: PREFEITURA MUNICIPAL DE FORTAL Usuário: jurema                         | IP: 172.30.116.136 | h Ini       | ício ?Help 🕾 | Suporte 🔨 🎗 Encerrar |
| PAM 0001/2013<br>▶ Requisição → Requisitar → Solicitação de Aprovação<br>Título |                    |             | Aprovador(e  | s)                   |
| Solicitar Aprovação de Requisição                                               |                    |             |              | <b>^</b>             |
| Solicito a aprovação da Requisição PAM<br>0001/2013. Obrigado(a) jurema         | 4                  |             | 1054         | ~                    |
|                                                                                 | .111               |             |              |                      |

Retornar (E) Enviar

O usuário irá escolher o aprovador das requisições de seu órgão no campo "Aprovador(es)" e depois clicará em "Enviar". Caso queira colocar alguma observação/mensagem ao aprovador, basta escrever no campo de Título e no campo abaixo dele. Para cancelar a ação basta clicar em Retornar.

Após isso o sistema retornará para requisição e o *workflow* será apresentado como figura a seguir:

| WORKFLOW DE APROVAÇÃO |          |          |           |             |                  |
|-----------------------|----------|----------|-----------|-------------|------------------|
| Aprovador             | Pendente | Aprovado | Rejeitado | P/aprovação | Data/Hora        |
| (2) rosa              | <u> </u> |          |           | 0           | 18/06/2013 15:02 |
|                       |          |          |           |             |                  |

Enquanto o aprovador escolhido não liberar a requisição, você não poderá continuar seu trabalho. O usuário com perfil de aprovador visualizará a requisição em sua "caixa de entrada" conforme ilustrado a seguir.

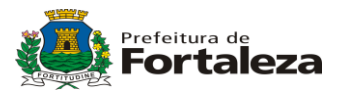

| QU       | ADRO DE AVISO         |       | CAIXA DE ENTRADA            |               | ATUALIDADES |
|----------|-----------------------|-------|-----------------------------|---------------|-------------|
| De:      | Mensagem              | Data  | Requisições Para Aprovar 01 | $\rightarrow$ |             |
| 📄 jurema | Solicitar Aprovação d | 18/06 |                             |               |             |
| 📄 joana  | Solicitar Aprovação d | 17/06 |                             |               |             |
|          |                       |       |                             |               |             |
|          |                       |       |                             |               |             |
|          |                       |       |                             |               |             |
|          |                       |       |                             |               |             |
|          |                       |       |                             |               |             |
|          |                       |       |                             |               |             |
|          |                       |       |                             |               |             |
|          |                       |       |                             |               |             |
|          |                       |       |                             |               |             |
|          |                       |       |                             |               |             |
|          |                       |       |                             |               |             |
|          | K 1-2/2 📢 📢           |       |                             |               | RSS 🗖 🔺     |

O usuário aprovador irá clicar em "*Requisições Para Aprovar*". Neste momento aparecerá a seguinte tela:

| Requisição   SRP &                       | BP   Licit &    | Disp   Licit 8<br>AÇÕES | Disp Presencial                       | Dispensa<br>Adquirido co | Compra Contrato       |            |
|------------------------------------------|-----------------|-------------------------|---------------------------------------|--------------------------|-----------------------|------------|
| Empresa: PREFEITURA MUNICI               | PAL DE FORTAL   | Usuário: rosa           | IP: 172.30.116.136                    | h Inici                  | io 🤉 Help 🕿 Suporte 🎽 | × Encerrar |
| PAM 0001/2013 ▶ Requisição → Aprovação d | le Requisição 🔸 | Consulta Anális         | e de Requisição                       |                          |                       |            |
| Requisições Pendentes                    | Solicitante     |                         | UGR                                   |                          | Data de Abertura      | Tipo       |
| PAM 0001/2013                            | jurema          |                         | 108-SEC MUN<br>PLANEJAMENTO<br>GESTAO | D,ORCAMENTO E            | 18/6/2013 11:25:16    | Aprovação  |
|                                          |                 |                         |                                       |                          | Item (1 - 1)          | de 1 Item  |

Retornar ( Imprimir

Nesta tela são mostradas todas as requisições pendentes de análise para aprovação dentro do seu órgão. Para autorizar uma requisição basta clicar em cima do número de identificação da mesma (Ex.: PAM xxxx) e sistema apresentará a tela seguinte:

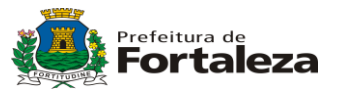

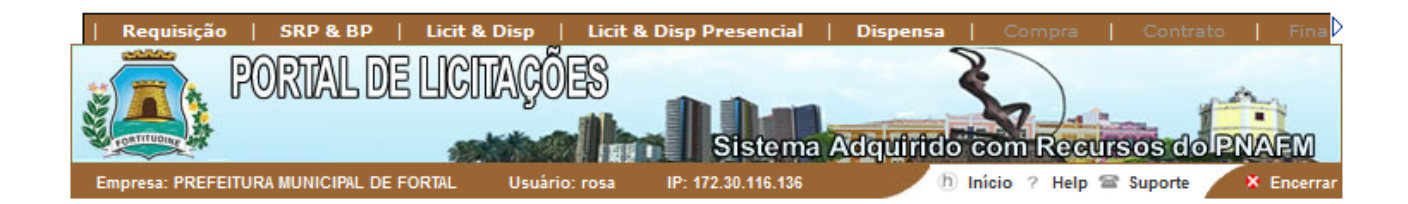

#### DADOS GERAIS DA REQUISIÇÃO

Data: 18/06/2013

Status: Aguardando Autorização

UGR: 0108 - SEC MUN PLANEJAMENTO, ORCAMENTO E GESTAO - SEC MUN PLANEJAMENTO, ORCAMENTO E GESTAO

Valor Total Previsto em Real: 0,01 Valor Total Previsto: 0,01

Elaborado Por: jurema

E-mail: jurema@jurema.com Arquivos Anexados:

| 02 MATERIAL DE ESCRITÓRIO, ESCOLAR E INFORMÁTICA - 7010 EG     | UIPAMENTOS DE PROCESSAMENTO | D DE DADOS |
|----------------------------------------------------------------|-----------------------------|------------|
| Item                                                           | Valor Unitário              | Quantidade |
| 1 - CABO IMPRESSORA, INTERFACE: PARALELO, COMPRIMENTO: 3,0 M - | 0,0001                      | 100 UN     |
| <br>Código do Item: 7010.001.0002 (ID - 2238)                  |                             |            |
| Local Entropy SEC MUN DI ANE JAMENTO ODCAMENTO E OESTAO ()     |                             |            |

.ocal Entrega: SEC MUN PLANEJAMENTO, ORCAMENTO E GESTAO ()

| WORKFLOW DE APROVAÇÃO |          |          |           |             |                  |
|-----------------------|----------|----------|-----------|-------------|------------------|
| Aprovador             | Pendente | Aprovado | Rejeitado | P/aprovação | Data/Hora        |
| (2) rosa              | <u> </u> |          |           | 0           | 18/06/2013 15:02 |
|                       |          |          |           |             |                  |

O usuário irá ler todas as especificações da requisição e poderá aprová-la ou rejeitála. Em ambos os casos terá que justificar sua decisão. Para isso, basta escolher a opção dentro do quadro de "WORKFLOW DE APROVAÇÃO".

Ao aprovar uma requisição, clicando no link *Aprovado* e preenchendo a justificativa, o sistema irá habilitar o botão "*enviar*": O usuário deverá clicar em *Enviar* para liberar totalmente a requisição. Após o envio o usuário deverá clicar no botão *fechar* conforme ilustrado a seguir.

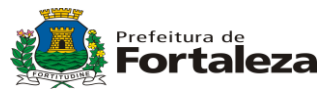

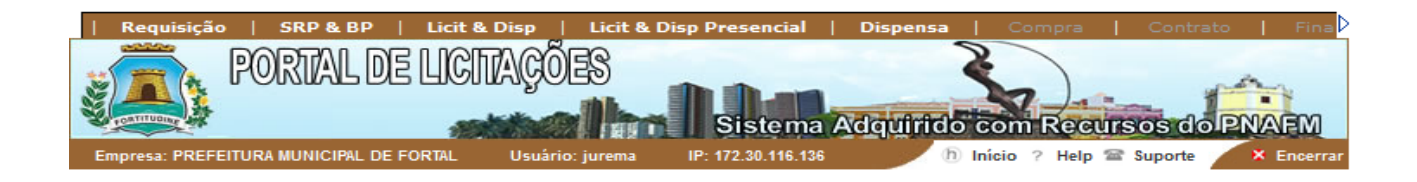

| DADOS GERAIS DA REQUISIÇÃO |  |
|----------------------------|--|
|----------------------------|--|

| Data: 18/06/2013                                                                                 |
|--------------------------------------------------------------------------------------------------|
| Status: Autorizada                                                                               |
| Justificativa: Aprovo requisicao                                                                 |
| UGR: 0108 - SEC MUN PLANEJAMENTO,ORCAMENTO E GESTAO - SEC<br>MUN PLANEJAMENTO,ORCAMENTO E GESTAO |
| Valor Total Previsto em Real: 0 01                                                               |

Valor Total Previsto: 0,01

Elaborado Por: jurema

E-mail: jurema@jurema.com

Arquivos Anexados: 🕖

| 02 MATERIAL DE ESCRITÓRIO, ESCOLAR E INFORMÁTICA - 7010 EQU    | JIPAMENTOS DE PROCESSAMENT | O DE DADOS |
|----------------------------------------------------------------|----------------------------|------------|
| Item                                                           | Valor Unitário             | Quantidade |
| 1 - CABO IMPRESSORA, INTERFACE: PARALELO, COMPRIMENTO: 3,0 M - | 0,0001                     | 100 UN     |
| Código do Item: 7010.001.0002 (ID - 2238)                      |                            |            |
| Local Entrega: SEC MUN PLANEJAMENTO ORCAMENTO E GESTAO ()      |                            |            |

| WORKFLOW DE APROVAÇÃO |          |          |           |             |                  |
|-----------------------|----------|----------|-----------|-------------|------------------|
| Aprovador             | Pendente | Aprovado | Rejeitado | P/aprovação | Data/Hora        |
| (2) rosa              |          | •        |           |             | 20/06/2013 09:33 |
|                       |          |          |           |             |                  |

| c | DBSERVAÇÃO DA REQUISIÇÃO |
|---|--------------------------|
|   |                          |
|   |                          |
|   |                          |
|   |                          |
|   | l.                       |

📢 Retornar 🍙 Enviar 🗐 Imprimir 🔘 Fechar 🅤 Reabrir Requisição

Após a aprovação, a requisição passará para o status "Aguardando Processo" conforme indicado na tela seguir.

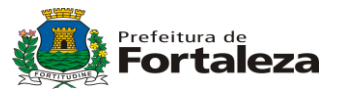

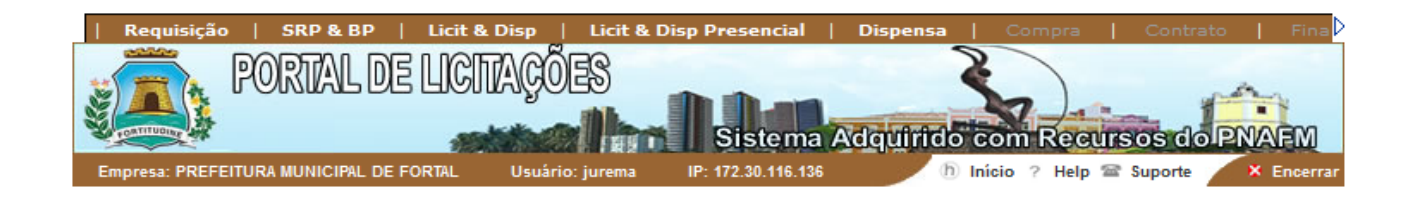

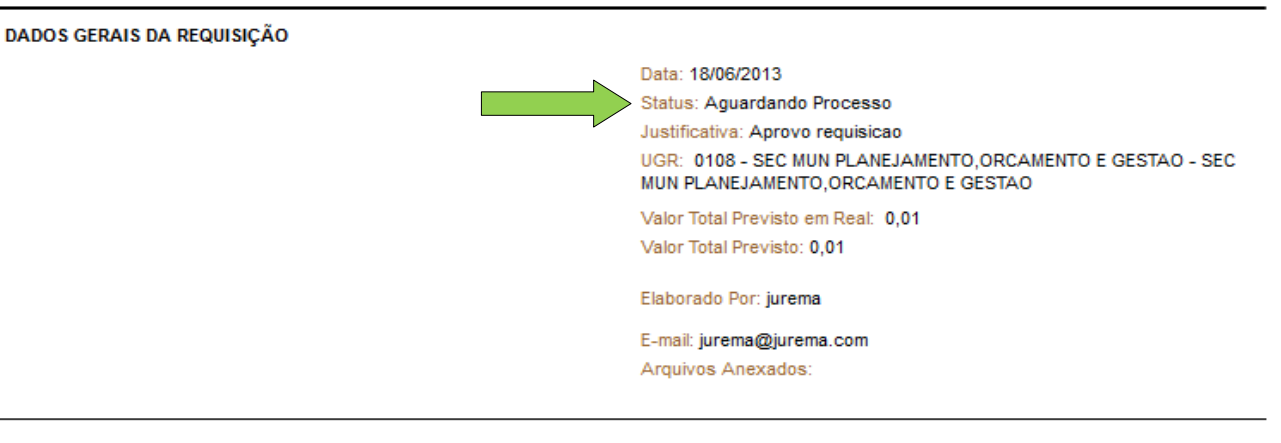

| 02 MATERIAL DE ESCRITÓRIO, ESCOLAR E INFORMÁTICA - 7010 EQUIPAMENTOS DE PROCESSAMENTO DE DADOS |                |            |  |  |  |  |
|------------------------------------------------------------------------------------------------|----------------|------------|--|--|--|--|
| Item                                                                                           | Valor Unitário | Quantidade |  |  |  |  |
| 1 - CABO IMPRESSORA, INTERFACE: PARALELO, COMPRIMENTO: 3,0 M -                                 | 0,0001         | 100 UN     |  |  |  |  |
| Código do Item: 7010.001.0002 (ID - 2238)                                                      |                |            |  |  |  |  |
| Local Entrega: SEC MUN PLANEJAMENTO, ORCAMENTO E GESTAO ()                                     |                |            |  |  |  |  |

| WORKFLOW DE APROVAÇÃO |          |          |           |             |                  |
|-----------------------|----------|----------|-----------|-------------|------------------|
| Aprovador             | Pendente | Aprovado | Rejeitado | P/aprovação | Data/Hora        |
| (2) rosa              |          | •        |           |             | 20/06/2013 09:33 |
|                       |          |          |           |             |                  |

| OBSERVAÇÃO DA REQUISIÇÃO |  |    |  |  |  |
|--------------------------|--|----|--|--|--|
|                          |  |    |  |  |  |
|                          |  |    |  |  |  |
|                          |  |    |  |  |  |
|                          |  | h. |  |  |  |

📢 Retornar 📳 Imprimir 🕅 Fechar 🕤 Reabrir Requisição

Neste momento devemos iniciar a fase de Processo, que veremos no próximo tópico.

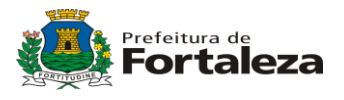

## 5. PROCESSO

Antes da "*Construção/Liberação do edital*", o procedimento de compra exige que seja criado o processo. Neste momento, o usuário, após fazer todos os passos da requisição, deverá ir ao menu "*Requisição/Definição de Processos*". Então o sistema abrirá a seguinte tela:

| Requisição   SRP & BP   Licit & Dis                   | sp   Licit & Disp Pres   | sencial   Dispensa | a   Compra       | Contrato   Fina    |
|-------------------------------------------------------|--------------------------|--------------------|------------------|--------------------|
| PORIAL DE LIGINA                                      | GOLES                    | stema Adquirid     | lo com Recur     | SOS do PNAFM       |
| Empresa: PREFEITURA MUNICIPAL DE FORTAL U             | Jsuário: margarida IP: ' | 172.30.116.136     | h Início ?Help 🕿 | Suporte × Encerrar |
| PAM 0001/2013                                         |                          |                    |                  |                    |
| ▶ Requisição → Definição de Processos → Filtro<br>UGR | o para definição de Proc | essos              |                  |                    |
| Selecionar                                            |                          | •                  |                  |                    |
| Drocesso                                              |                          |                    |                  |                    |
| Selecionar                                            |                          | -                  |                  |                    |
| Ano                                                   |                          |                    |                  |                    |
| Unidade Gestora                                       |                          |                    |                  |                    |
| Selecionar                                            |                          | -                  |                  |                    |
| Requisições                                           |                          |                    |                  |                    |
| Selecionar                                            |                          | -                  |                  |                    |
| Tipo do Processo                                      |                          |                    |                  |                    |
| Selecionar 👻                                          |                          |                    |                  |                    |
| Status da Processo                                    |                          |                    |                  |                    |
| Selecionar +                                          |                          |                    |                  |                    |
| Data da Entrada Até                                   |                          |                    |                  |                    |

Criar ( Consultar

Esta tela terá todas as opções de consultas de processos disponíveis no sistema. Para consultar um processo, basta escolher um ou mais filtros e clicar em consultar.

Para criar um novo processo, basta clicar em Criar. O sistema carregará a seguinte tela:

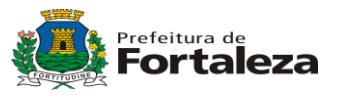

| PAM 0001<br>PAM 0001<br>PAM 0001<br>PAM 0001<br>PAM 0001 | ção       SRP & BP       Licit & Disp       Licit & Disp Presencial       Dispensa       Compra       Contrato       F         PORTAL DE UCIAÇÕES       Sistema Adquirido com Recursos do PNAFI         EFEITURA MUNICIPAL DE FORTAL       Usuário: margarida       IP: 172.30.116.136       Início ? Help @ Suporte       × Enco         1/2013         > Definição de Processos       Código Completo: Código do Processo | na D<br>A<br>errar |
|----------------------------------------------------------|----------------------------------------------------------------------------------------------------|--------------------|
| Ano do<br>Processo                                       | 2013                                                                                                    |                    |
| ► Unidade<br>Gestora                                     | 0108 - SEC MUN PLANEJAMENTO, ORCAMENTO E GESTAO - SEC MUN PLANEJAMENTO, ORCAMENTO E 🗸                                                                                                    |                    |
| ▶ Tipo do<br>Processo                                    | PAM                                                                                                    |                    |
| ► Tipo                                                   | 1 - MATERIAL                                                                                                    |                    |
| <ul> <li>Familia</li> <li>Data de<br/>Criacão</li> </ul> | 02 - MATERIAL DE ESCRITÓRIO, ESCOLAR E INFORMÁTICA<br>20/06/2013                                                                                                    | •                  |
| Processo                                                 | Coloque aqui o Objeto do Processo.                                                                                                    |                    |
| ▶ Razao do<br>Pedido                                     | Coloque aqui a Razão do Pedido.                                                                                                    |                    |
| ▶<br>Requisições                                         | Requisições Disponíveis       Requisições Selecionadas         PAM 0001/2013         Resumo da requisição disponível       VALOR DO PROCESSO: R\$ 0,01                                                                                                    | *                  |
|                                                          | 📢 Retornar 🗍 Limpar 🕒 Gr                                                                                                    | avar               |

O sistema criará automaticamente o número do processo. O Ano do Processo é fixo e inalterável. O usuário escolhe sua unidade gestora define o tipo de requisição que fará parte deste processo, escolhe o tipo e a família, descreve o objeto do processo e a razão do pedido. No campo logo abaixo irão aparecer as requisições disponíveis para os critérios escolhidos acima, basta clicar na seta dupla para direita para adicionar a PAM ao processo.

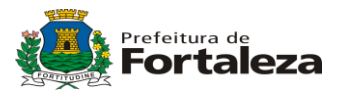

Após preencher/escolher todas as informações do processo basta clicar no botão "Gravar". Em seguida a seguinte tela será apresentada:

| Requisição   SRP & BP   Licit & Disp   Licit &                | Disp Presencial                 | Dispensa 🔤                            | Compra Cor                               | ntrato   Fina            |
|---------------------------------------------------------------|---------------------------------|---------------------------------------|------------------------------------------|--------------------------|
| PORTAL DE LICITAÇÕES                                          | **                              | Z                                     |                                          | -                        |
|                                                               | Sistema                         | Avalantificitation                    | Am Regursos                              |                          |
| Empresa: PREFEITURA MUNICIPAL DE FORTAL Usuário: margaria     | da IP: 172.30.116.13            |                                       | cio ? Help 🕾 Supor                       | te × Encerrar            |
|                                                               |                                 |                                       |                                          |                          |
| PROCESSO DE COMPRA - LC1080002/2013                           | 5                               |                                       |                                          |                          |
| DADOS GERAIS DO PROCESSO DE COMPRA                            |                                 |                                       |                                          |                          |
|                                                               | Unidade Gesto<br>GESTAO - SEO   | ora: 0108 - SEC MU<br>C MUN PLANEJAME | N PLANEJAMENTO, OF<br>NTO, ORCAMENTO E O | CAMENTO E<br>SESTAO      |
|                                                               | Data de Criaçã                  | ăo: 20/6/2013 10:11                   | :32                                      |                          |
|                                                               | Criador: marga                  | arida                                 |                                          |                          |
|                                                               | Status: Aguar                   | rdando Pesquisa                       | de Mercado                               |                          |
|                                                               | Pesquisa de M<br>Valor Total: U | lercado: 0031/2013                    |                                          |                          |
|                                                               |                                 |                                       |                                          |                          |
| Objeto do Processo:                                           |                                 |                                       |                                          |                          |
| coroque aqui o objeto do riocesso.                            |                                 |                                       |                                          |                          |
|                                                               |                                 |                                       |                                          |                          |
|                                                               |                                 |                                       |                                          |                          |
|                                                               |                                 |                                       |                                          | ÷                        |
| Razão do Pedido:                                              |                                 |                                       |                                          |                          |
| Coloque aqui a Razão do Pedido.                               |                                 |                                       |                                          |                          |
|                                                               |                                 |                                       |                                          |                          |
|                                                               |                                 |                                       |                                          |                          |
|                                                               |                                 |                                       |                                          | .4                       |
|                                                               | Requisição - PAM 00             | 01/2013                               |                                          |                          |
| Item<br>1 - CABO IMPRESSORA.INTERFACE: PARALELO. COMPRIMENTO: | VI. Previsto<br>0.0001          | VI.Ref.<br>Preco                      | Quantidade<br>100 UN                     | Dt. Limite<br>18/06/2013 |
| 3,0 M -<br>Cód • 7010 001 0002 (ID - 2238)                    | -,                              | Estimado                              |                                          |                          |
|                                                               |                                 |                                       |                                          |                          |
| Exibir Local de Entrega                                       |                                 |                                       |                                          |                          |
|                                                               |                                 |                                       |                                          |                          |
|                                                               |                                 |                                       |                                          |                          |
| DOTAÇ                                                         | ÃO ORÇAMENTÁRIA                 |                                       |                                          |                          |
| Nenhuma Célula de Crédito foi definida para o Processo.       |                                 |                                       |                                          |                          |
|                                                               |                                 |                                       |                                          |                          |
|                                                               |                                 | Retornar (                            | 📄 Excluir 🅜 Ed                           | itar 🕘 Imprimir          |

Neste momento o sistema irá indicar, na opção status, que o processo esta "Aguardando Pesquisa de Mercado".

## 6. PESQUISA DE MERCADO

Todo processo precisa ter a cotação de preços, que é feita através de uma pesquisa de mercado eficiente. Uma das vantagens do e-COMPRAS é a de permitir um banco de dados integrado que possibilita uma pesquisa de preços em tempo real.

O usuário clica no menu "SRP&BP/Pesquisa de Mercado", onde o sistema irá abrir a seguinte tela:

Página : 23 / 58 Aplicação desenvolvida conjuntamente pela SEPOG/COTEC

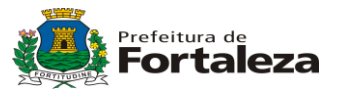

| Requisição   SRP & BP   Licit & I                              | )isp   Licit & Disp   | Presencial         | Dispensa    | Compra     | Contrato   Fina      |
|----------------------------------------------------------------|-----------------------|--------------------|-------------|------------|----------------------|
| PORTAL DE LICIT                                                | AÇÕES                 | Sistema A          | dquinido co | om Recurs  | os do PNAFM          |
| Empresa: PREFEITURA MUNICIPAL DE FORTAL                        | Usuário: margarida    | IP: 172.30.116.136 | b Inio      | io ?Help 🖀 | Suporte 🛛 🗴 Encerrar |
| ▶SRP & BP → Pesquisa de Mercado → Consu<br>Pesquisa de Mercado | lta de Pesquisas de l | Mercado            |             |            |                      |
| Selecionar -                                                   |                       |                    |             |            |                      |
| Status                                                         |                       |                    |             |            |                      |
| Selecionar -                                                   | ]                     |                    |             |            |                      |
| Тіро                                                           |                       |                    |             |            |                      |
| Selecionar                                                     |                       |                    |             | •          |                      |
| Família                                                        |                       |                    |             |            |                      |
| Selecionar                                                     |                       |                    |             | •          |                      |
| Data                                                           |                       |                    |             |            |                      |
| Até                                                            |                       |                    |             |            |                      |
|                                                                |                       |                    |             |            |                      |

() <u>Consultar</u>

Você deverá escolher o número da pesquisa de mercado que foi informada na tela de finalização do processo (está logo abaixo da opção status). Depois de escolher a pesquisa de mercado no campo "*Pesquisa de Mercado*" o usuário clica em "*Consultar*". Aparecerá a seguinte tela:

| RESULTADO DA CONSULTA |            |           |                         |                         |  |  |  |
|-----------------------|------------|-----------|-------------------------|-------------------------|--|--|--|
| Pesquisa              | Data       | Documento | Tipo Documento          | Status                  |  |  |  |
| 0031/2013             | 20/06/2013 | 0035/2013 | Solicitação de Pesquisa | Em Elaboração           |  |  |  |
|                       |            |           |                         | Item (1 - 1) de 1 Item  |  |  |  |
|                       |            |           | 📢 Retorn                | ar 🕘 Imprimir 🍘 Alterar |  |  |  |

Para abrir a pesquisa de mercado consultada, basta marcar no quadrinho ao lado da pesquisa e depois em alterar ou clicar no link em cima do número da pesquisa. Neste momento irá abrir a seguinte tela:

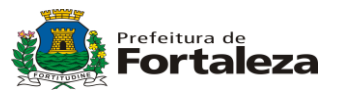

| Requisição   SRP & BP   Licit & Disp   Lic                                            | it & Disp Presencial | Dispensa                | Compra C                           | Contrato   Fina                |
|---------------------------------------------------------------------------------------|----------------------|-------------------------|------------------------------------|--------------------------------|
| Empresa: PREFEITURA MUNICIPAL DE FORTAL<br>Usuário: marg                              | garida IP: 172.30.1  | a Adquirido<br>16.136 h | com Recurso<br>Início ? Help 🕿 Suj | s do PNAEM<br>porte × Encerrar |
| >SRP & BP → Pesquisa de Mercado → Fornecedores da F<br>PESQUISA DE MERCADO- 0031/2013 | Pesquisa de Mercado  | þ                       |                                    |                                |
| Data da Criação: 20/06/2013                                                           |                      |                         |                                    |                                |
| Tipo Documento: Solicitação de Pesquisa                                               |                      |                         |                                    |                                |
| Documento: 0035/2013                                                                  |                      |                         |                                    |                                |
| Status: Em Elaboração                                                                 |                      |                         |                                    |                                |
| Processo: LC1080002/2013                                                              |                      |                         |                                    |                                |
| ITENS C                                                                               | DA PESQUISA DE ME    | RCADO                   |                                    |                                |
| Fornecedores Participantes                                                            | Data do Envio        | Data Resposta           | Tipo Pesquisa                      | Status                         |
| A Pesquisa de Mercado ainda não possui Participantes.                                 |                      |                         |                                    |                                |
|                                                                                       |                      |                         | Nenhum                             | Item Selecionado               |
|                                                                                       |                      | Retornar (              | Incluir Forn.                      | ) Preços Praticados            |

O primeiro passo agora é incluir os fornecedores, basta clicar no botão *"Incluir Fornecedor"*, que o sistema irá abrir a seguinte tela:

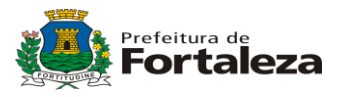

## > SRP & BP > Pesquisa de Mercado > Seleção de Fornecedores > Fornecedor(es) Selecionado(s)

| SELEÇÃO DE FORNECEDORES                                  |                                       |
|----------------------------------------------------------|---------------------------------------|
| Fornecedores                                             |                                       |
| AAAA-OE (59.132.531/0001-80)                             |                                       |
| AGUA INDAIA (61.326.438/0001-59)                         |                                       |
| ANDRE (67.856.255/0001-21)                               |                                       |
| ANDRE ALDO (55.555.555/5555-55)                          |                                       |
| ANDRE ARAGAO MATTEI (847.847.413-72)                     |                                       |
| ANDRE PEPEY ALDO (66.666.666/6666-66)                    |                                       |
| ARRUMA A MALA AE (04.156.983/0001-00)                    |                                       |
| ARVORES DE NATAL LTDA (20.665.436/0001-07)               |                                       |
| A3 ENTRETENDIMENTOS (21.546.654/5646-54)                 |                                       |
| BAYDENET PROVEDOR DE INTERNET (57.836.541/0001-71)       |                                       |
| BBB (12.312.331/2312-31)                                 |                                       |
| BEM QUE EU TESTO LTDA (36.767.236/0001-03)               |                                       |
| CAÇA E PESCA LTDA (63.685.831/0001-64)                   |                                       |
| CAPS LOCK SEGURANÇA (65.656.898/0001-58)                 |                                       |
| CARAFOR (49.386.084/0001-32)                             |                                       |
| CLAUDIO MAIA (613.244.777-68)                            |                                       |
| COMERCIO FRUTAS LUCENA SAMPAIO LTDA (13.729.971/0001-19) |                                       |
| CONSTRUTORA E IMOBILIÁRIA JMV LTDA (35.246.560/0001-05)  |                                       |
| DESAINERS HOME PAGE (63.314.136/0001-96)                 |                                       |
| DTM COMÉRCIO E SERVIÇOS DE MÓVEIS (11.106.665/0001-09)   |                                       |
| EMPRESA CAST (56.456.465/2456-46)                        |                                       |
| EMPRESA DE CAMINHÃO TESTE (00.111.111/1111)              |                                       |
| EMPRESA DO HECTOR (00.000.000/0000-00)                   |                                       |
| ENERGY STAR (31.324.382/0001-32)                         |                                       |
| FADOR13 (27.351.566/0001-14)                             |                                       |
| FIRME E VENANCIO LTDA (05.633.212/0001-20)               |                                       |
| FORNEASDCEDOR 2 (08.453.051/0001-80)                     |                                       |
| FORNECEDOFR 2 (08.453.051/0001-80)                       |                                       |
| FORNECEDOR LEOLEO (17.556.591/0001-80)                   |                                       |
| FORNECEDOR 1 (44.112.537/0001-19)                        |                                       |
| FORNECEDOR 15 (08.453.051/0001-80)                       |                                       |
| FORNECEDOR 16 (08.453.051/0001-80)                       |                                       |
| FORNECEDOR 17 (08.453.051/0001-80)                       |                                       |
| FORNECEDOR 18 (08.453.051/0001-80)                       |                                       |
| FORNECEDOR 19 (08.453.051/0001-80)                       |                                       |
| FORNECEDOR 2 (71.215.374/0001-72)                        |                                       |
| FORNECEDOR 2A (08.453.051/0001-80)                       |                                       |
|                                                          |                                       |
|                                                          | mens (1 - 50) de 141 litens 🕐 🕅       |
| Pesquisar: Todos -                                       | (T) Consultar                         |
| Restringir por Prováveis Fornecedores                    |                                       |
| Determer P Marrow                                        | Dineluir () Fornessder Não Cadastrada |
| W Retornar W Marcar                                      |                                       |

Neste momento o usuário poderá escolher quais fornecedores deseja incluir na Pesquisa de Mercado. Para isso deverá marcar o quadrinho ao lado dos nomes dos fornecedores escolhidos e em seguida clicar em Incluir

Caso o fornecedor que está fornecendo preço nesta sua cotação não esteja

Página : 26 / 58 Aplicação desenvolvida conjuntamente pela SEPOG/COTEC

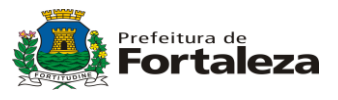

cadastrado, clique no botão "Fornecedor Não Cadastrado" que irá abrir a seguinte tela:

| Requisição       SRP & BP       Licit & Disp       Licit & Disp Presencial         PORTAL DE LICITAÇÕES         Empresa: PREFEITURA MUNICIPAL DE FORTAL       Usuário: margarida       IP: 172.30.116 | Dispensa   Compra   Contrato   Fina<br>Adquirido com Recursos do PNAEM<br>136 D Inicio ? Help Suporte X Encerrar |
|----------------------------------------------------------------------------------------------------|----------------------------------------------------------------------------------------------------|
| Dados da Empresa                                                                                                    |                                                                                                    |
| * Tipo:                                                                                                    | Selecionar -                                                                                                    |
| * Tipo de Pessoa:                                                                                                    | Selecionar 👻                                                                                                    |
| Estou enquadrado como Micro Empresa ou Empresa de Pequ                                                                                                    | eno Porte, conforme capítulo II, Artigo 3º da Lei Complementar 123/2006.                                         |
| * Razão Social:                                                                                                    |                                                                                                    |
| * Nome Fantasia:                                                                                                    |                                                                                                    |
| Sigla:                                                                                                    |                                                                                                    |
| * CNPJ:                                                                                                    |                                                                                                    |
| Inscrição Estadual:                                                                                                    |                                                                                                    |
| Inscrição Municipal:                                                                                                    |                                                                                                    |
| * Endereço:                                                                                                    |                                                                                                    |
| * Cidade:                                                                                                    |                                                                                                    |
| * CEP:                                                                                                    |                                                                                                    |
| * País:                                                                                                    | Selecionar 👻                                                                                                    |
| * Estado:                                                                                                    | Selecionar 👻                                                                                                    |
| * Telefone:                                                                                                    |                                                                                                    |
| Retornar ()) Incluir                                                                                                    |                                                                                                    |

Após incluir um Fornecedor Não Cadastrado, o usuário deverá escolhê-lo na lista de fornecedores. O Sistema fará a inclusão dos fornecedores marcados na pesquisa em questão e apresentará a seguinte tela:

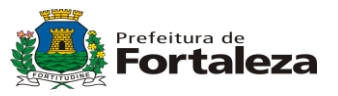

| Requisição   SRP & BP   Licit & Disp   I                                            | Licit & Disp Presencia           | l   Dispensa                  | Compra   Cor                       | ntrato   Fina 🕨           |
|-------------------------------------------------------------------------------------|----------------------------------|-------------------------------|------------------------------------|---------------------------|
| Empresa: PREFEITURA MUNICIPAL DE FORTAL<br>Usuário: m                               | Sisten<br>nargarida IP: 172.30.1 | na Adquirido c<br>16.136 h In | om Recursos<br>icio ? Help = Supor | do PNAFM<br>te × Encerrar |
| ▶ SRP & BP → Pesquisa de Mercado → Fornecedores d<br>PESQUISA DE MERCADO- 0031/2013 | a Pesquisa de Mercad             | 0                             |                                    |                           |
| Data da Criação: 20/06/2013                                                         |                                  |                               |                                    |                           |
| Tipo Documento: Solicitação de Pesquisa                                             |                                  |                               |                                    |                           |
| Documento: 0035/2013                                                                |                                  |                               |                                    |                           |
| Status: Em Elaboração                                                               |                                  |                               |                                    |                           |
| Processo: LC1080002/2013                                                            |                                  |                               |                                    |                           |
| ITENS                                                                               | S DA PESQUISA DE M               | ERCADO                        |                                    |                           |
| Fornecedores Participantes                                                          | Data do Envio                    | Data Resposta                 | Tipo Pesquisa                      | Status                    |
| FORNECEDOR 1                                                                        |                                  |                               |                                    | Pendente                  |
| FORNECEDOR 2                                                                        |                                  |                               |                                    | Pendente                  |
|                                                                                     | (je)) E                          | nviar Relatório (È)           | Itens (1<br>Inc. Novos Preços (    | - 2) de 2 Itens           |
|                                                                                     |                                  |                               | Finalian                           |                           |

Neste momento, o sistema ficará aguardando você colocar os preços que foram dados por cada fornecedor. Para isso você clicará no botão *"Inc. Novos Preços"*, o sistema abrirá a seguinte tela:

| Requisição     Requisição     Post     Post     SRP & BP > Pest Incluir Novos Prece | SRP & BP   Licit & D                          | isp   Licit &<br>COES<br>Usuário: margarida<br>to de Novos Preg | Disp Presence<br>Siste<br>P: 172.34 | ial   Dis<br>ma Adq<br>0.116.136 | ultricio com l<br>h Início ? | Recursos do<br>Help Suporte | to   Fins<br>PNAEM<br>× Encerrar |
|-------------------------------------------------------------------------------------|-----------------------------------------------|-----------------------------------------------------------------|-------------------------------------|----------------------------------|------------------------------|-----------------------------|----------------------------------|
| Pesquisa de Merca                                                                   | do- 0031/2013                                 |                                                                 |                                     |                                  |                              |                             |                                  |
| Fornecedor:                                                                         | FORNECEDOR 1                                  |                                                                 |                                     |                                  | -                            |                             |                                  |
| Data da Cotação :                                                                   | 20/6/2013 11:06:20                            |                                                                 |                                     |                                  |                              |                             |                                  |
| Tipo de Pesquisa:                                                                   | Internet                                      |                                                                 |                                     |                                  | •                            |                             |                                  |
| 1 MATERIAL -                                                                        | 02 - MATERIAL DE ESCRITÓR                     | RIO, ESCOLAR E II                                               | NFORMÁTICA                          | - 7010 - EQU                     | IIPAMENTOS DE PI             | ROCESSAMENTO D              | E DADOS                          |
| N° Item - Especi                                                                    | ficação                                       |                                                                 | Unid.                               | Qtd                              | Marca                        | Preg                        | o Unitário                       |
| PARALELO, COM                                                                       | SSORA: CABO IMPRESSORA, IN<br>PRIMENTO: 3,0 M | VTERFACE: U                                                     | N 100                               | SEN                              | MARCA + +                    | 12.50                       |                                  |
|                                                                                     |                                               |                                                                 |                                     |                                  |                              | Item (1 - 1                 | ) de 1 Item                      |
|                                                                                     |                                               |                                                                 |                                     |                                  |                              | Retornar                    | Marcar                           |
|                                                                                     | 🔲 Limpar 📳 Imprim                             | nir 🔘 Relatório                                                 | o 🕒 Marcas                          | s 🕒 Inclu                        | uir Outra Cotação            | Excluir Preç                | o 🕞 <u>Gravar</u>                |
|                                                                                     | Ilustração 3                                  | 4: Tela de in                                                   | iclusão do                          | s novos                          | preços.                      |                             |                                  |

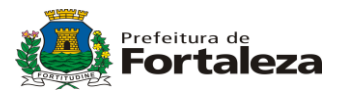

O usuário deverá:

- Escolher o fornecedor
- Colocar o tipo de pesquisa que foi feita na cotação
- Marcar o item
- Informar a marca
- Colocar o preço unitário do item.

Depois que fizer isso para um fornecedor basta clicar no botão *gravar*. Neste momento o sistema gravará os preços para deste fornecedor e em seguida o usuário repetirá este passo para todos os outros fornecedores selecionados para esta pesquisa.

Após preencher todos os preços de todos os fornecedores o usuário deve clicar no botão retornar. O sistema apresentará a seguinte tela:

| PORTAL DE LICITAÇÕES                                                                    |                     | 2                  |                                     |              |  |  |  |
|-----------------------------------------------------------------------------------------|---------------------|--------------------|-------------------------------------|--------------|--|--|--|
| Empresa: PREFEITURA MUNICIPAL DE FORTAL Usuário: marga                                  | rida IP: 172.30.116 | Adquirido co       | om Recursos o<br>io ? Help 🕿 Suport | e × Encerrar |  |  |  |
| SRP & BP 		 Pesquisa de Mercado 		 Fornecedores da Pe<br>PESQUISA DE MERCADO- 0031/2013 | squisa de Mercado   |                    |                                     |              |  |  |  |
| )ata da Criação: 20/06/2013                                                             |                     |                    |                                     |              |  |  |  |
| ipo Documento: Solicitação de Pesquisa                                                  |                     |                    |                                     |              |  |  |  |
| Jocumento: 0035/2013                                                                    |                     |                    |                                     |              |  |  |  |
| Status: Em Elaboração                                                                   |                     |                    |                                     |              |  |  |  |
| Processo: LC1080002/2013                                                                |                     |                    |                                     |              |  |  |  |
| ITENS DA                                                                                | PESQUISA DE MER     | CADO               |                                     |              |  |  |  |
| Fornecedores Participantes                                                              | Data do Envio       | Data Resposta      | Tipo Pesquisa                       | Status       |  |  |  |
| FORNECEDOR 1                                                                            |                     | 20/06/2013         | Internet                            | Cotado       |  |  |  |
| FORNECEDOR 2                                                                            |                     | 20/06/2013         | Telefone                            | Cotado       |  |  |  |
| Itens (1 - 2) de 2 Itens                                                                |                     |                    |                                     |              |  |  |  |
|                                                                                         | En                  | viar Relatório 🗎 I | nc. Novos Preços 🕢                  | Retornar     |  |  |  |

Neste momento você observa que todos os fornecedores estão com o status *cotado*. Para alterar um preço, basta selecionar um fornecedor e clicar no botão "*Inc. Novos Preços*". Para encerrar a Pesquisa de Mercado clique no botão "*Finalizar*".

Em seguida o sistema abrirá uma janela de "pop-up" referente ao tipo de cálculo.

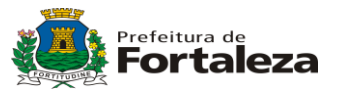

| Requisição       SRP & BP       Licit & Di         PORTAL DE LICITA       DE LICITA       DE LICITA         Empresa:       PREFEITURA MUNICIPAL DE FORTAL       U         >SRP & BP       > Pesquisa de Mercado       > Fornece         PESQUISA DE MERCADO- 0031/2013 | sp Licit & Disp Presencial<br>GOES<br>Jsuário: margarida IP: 172.30.1<br>edores da Pesquisa de Mercado                                                                                                    | Dispensa  <br>na Adquirido c<br>16.136 h Ini                                       | Compra Cor<br>om Recursos (<br>cio ? Help 🕿 Supor | trato   Fina<br>do PNAEM<br>te × Encerrar |
|----------------------------------------------------------------------------------------------------|----------------------------------------------------------------------------------------------------|------------------------------------------------------------------------------------|---------------------------------------------------|-------------------------------------------|
| Data da Criação: 20/06/2013                                                                                                    |                                                                                                    |                                                                                    |                                                   |                                           |
| Tipo Documento: Solicitação de Pesquisa                                                                                                    |                                                                                                    |                                                                                    |                                                   |                                           |
| Documento: 0035/2013                                                                                                    |                                                                                                    |                                                                                    |                                                   |                                           |
| Status: Em Elaboração                                                                                                    |                                                                                                    |                                                                                    |                                                   |                                           |
| Processo:   C1080002/2013                                                                                                    |                                                                                                    |                                                                                    |                                                   |                                           |
|                                                                                                    | ITENS DA PESQUISA DE ME                                                                                                    | RCADO                                                                              |                                                   |                                           |
| Fornecedores Participantes                                                                                                    | Data do Envio                                                                                                    | Data Resposta                                                                      | Tipo Pesquisa                                     | Status                                    |
| FORNECEDOR 1                                                                                                    |                                                                                                    | 20/06/2013                                                                         | Internet                                          | Cotado                                    |
| FORNECEDOR 2                                                                                                    |                                                                                                    | 20/06/2013                                                                         | Telefone                                          | Cotado                                    |
| Dincluir Forn. Discluir Forn. O Envi                                                                                                    | Seleção do Tipo de Cálculo do<br>Máximo preço do Item pesqu<br>Média de preço do Item pesqu<br>Mediana de preço do Item pe<br>Mediana de preço do Item pesqui<br>Mínimo preço do Item pesqui<br>O tipo de cálculo será utilizado par<br>nas requisições que compõem o p | item<br>isado<br>uisado<br>squisado<br>sado<br>a atualizar os preços o<br>rocesso. | Itens (1                                          | - 2) de 2 Itens Retornar Preços Praticado |

Ilustração 36: Tela mostrando o "pop-up" para escolha do tipo de cálculo.

Neste momento o usuário deverá informar o tipo de cálculo (mínimo, média, mediana ou máxima) e em seguida deverá clicar no botão *"Finalizar Pesquisa"*.

Obs.:

Mínimo: É o menor dentre os valores.

Média: É o valor médio, é a razão entre a soma dos valores e a quantidade.

Mediana: Após colocar os dados em ordem crescente, a mediana é o valor representado pelo elemento central, no caso de quantidade ímpar, ou pela média dos dois elementos centrais quando a quantidade for par.

Máxima: É o maior dentre os valores.

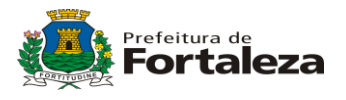

## 7. PLANEJAMENTO DO PROCESSO

Todo processo precisa ser planejado. Portanto este é o momento no qual o usuário irá escolher qual dotação orçamentária irá viabilizar o processo de compra. Quando você finaliza a pesquisa de mercado o sistema avisa na página inicial que existe processo aguardando seu planejamento. Basta o usuário clicar em *Início* e depois em *"Processos Aguardando Planejamento"*e o sistema irá abrir a seguinte tela:

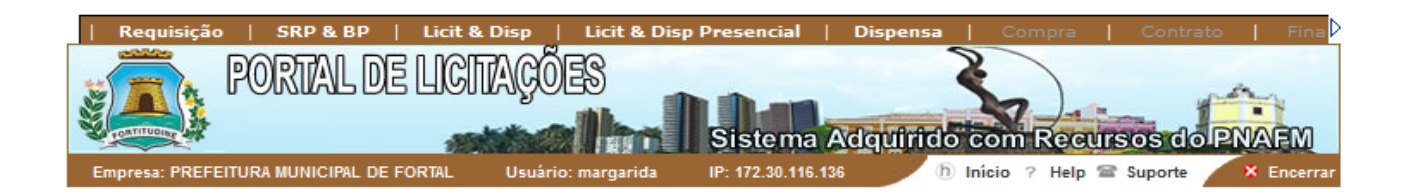

| QU      | ADRO DE AVISO       | ,     | CAIXA DE ENTRADA                         |    | ATUALIDADES |
|---------|---------------------|-------|------------------------------------------|----|-------------|
| De:     | Mensagem            | Data  | Processos aquardando seu<br>Planeiamento | 01 |             |
| margari | Pesquisa de Mercado | 20/06 | rianejamento                             |    |             |
| margari | Pesquisa de Mercado | 17/06 |                                          |    |             |
|         |                     |       |                                          |    |             |
|         |                     |       |                                          |    |             |
|         |                     |       |                                          |    |             |
|         |                     |       |                                          |    |             |
|         |                     |       |                                          |    |             |
|         |                     |       |                                          |    |             |
|         |                     |       |                                          |    |             |
|         |                     |       |                                          |    |             |
|         |                     |       |                                          |    |             |
|         |                     |       |                                          |    |             |
|         |                     |       |                                          |    |             |
|         |                     |       |                                          |    |             |
|         | < 1-2/2 • • •       |       |                                          |    |             |

Em seguida o usuário deve clicar em "*Processos Aguardando Planejamento*", e então o sistema abrirá a seguinte tela:

| RESULTADO DA CONSULTA |                                                                                                    |             |            |                         |  |  |  |  |
|-----------------------|----------------------------------------------------------------------------------------------------|-------------|------------|-------------------------|--|--|--|--|
| Processo              | Unidade Gestora                                                                                      | Dt. Criação | Dt. Status | Status                  |  |  |  |  |
| LC1080002/2013        | 0108 - SEC MUN<br>PLANEJAMENTO,ORCAMENTO E<br>GESTAO - SEC MUN<br>PLANEJAMENTO,ORCAMENTO E<br>GESTAO | 20/06/2013  |            | Aguardando Planejamento |  |  |  |  |
|                       |                                                                                                    |             |            | Item (1 - 1) de 1 Item  |  |  |  |  |
|                       |                                                                                                    |             | Retornar   | Excluir Imprimir        |  |  |  |  |

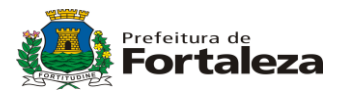

Neste momento o sistema mostrará os processos que estão aguardando planejamento. Escolha o processo que deseja planejar clicando em cima do número do processo. O sistema irá abrir a seguinte tela:

|                                                             |                     | Disease                               | Company   Com     | stanto I Tino    |
|-------------------------------------------------------------|---------------------|---------------------------------------|-------------------|------------------|
|                                                             |                     |                                       |                   |                  |
| PORIAL DE LIGITAÇÕES                                        |                     | •                                     |                   |                  |
|                                                             | It Dan.             |                                       | 2                 |                  |
|                                                             | Sistema A           | dquirido co                           | m Recursos        | do PNAFM         |
| Empresa: PREFEITURA MUNICIPAL DE FORTAL Usuário: margarida  | IP: 172.30.116.136  | h Inici                               | o 🤉 Help 🖀 Supor  | te 🛛 🗙 Encerrar  |
|                                                             |                     |                                       |                   |                  |
|                                                             |                     |                                       |                   |                  |
| ▶ Requisição → Definição de Processos → Exibição de Process | sos                 |                                       |                   |                  |
|                                                             |                     |                                       |                   |                  |
|                                                             |                     |                                       |                   |                  |
|                                                             |                     |                                       |                   |                  |
| PROCESSO DE COMPRA - LC1080002/2013                         |                     |                                       |                   |                  |
|                                                             |                     |                                       |                   |                  |
| DADUS GERAIS DU PROCESSO DE COMPRA                          |                     |                                       |                   |                  |
|                                                             | Unidade Gestor      | a: 0108 - SEC MUN<br>MUN DI ANE IAMEN | PLANEJAMENTO, OF  | CAMENTO E        |
|                                                             | Deterde Origen      |                                       |                   |                  |
|                                                             | Data de Criação     | : 20/6/2013 10:11:3<br>ida            | )2                |                  |
|                                                             | Tino do Proceso     | ιua<br>:ο: ΡΔΜ                        |                   |                  |
|                                                             | Status: Aquard      | ando Planeiame                        | ato               |                  |
|                                                             | Pesquisa de Me      | rcado: 0031/2013                      |                   |                  |
|                                                             | Valor Total: 1.25   | 0,00                                  |                   |                  |
|                                                             |                     |                                       |                   |                  |
| Objeto do Processo:                                         |                     |                                       |                   |                  |
| Coloque aqui o Objeto do Processo.                          |                     |                                       |                   |                  |
|                                                             |                     |                                       |                   | .4               |
|                                                             |                     |                                       |                   |                  |
| Razão do Pedido:                                            |                     |                                       |                   |                  |
| Cologue agui a Razão do Pedido.                             |                     |                                       |                   |                  |
|                                                             |                     |                                       |                   |                  |
|                                                             |                     |                                       |                   |                  |
| R                                                           | equisição - PAM 000 | 1/2013                                |                   |                  |
| Item                                                        | VI. Previsto        | VI.Ref.                               | Quantidade        | Dt. Limite       |
| 1 - CABO IMPRESSORA, INTERFACE: PARALELO, COMPRIMENTO:      | 12,5000             | Pesquisa de                           | 100 UN            | 18/06/2013       |
| 3,0 M -<br>Cód : 7010 001 0002 (ID - 2238)                  |                     | Mercado                               |                   |                  |
| Could 1010.001.0002 (B - 2200)                              |                     |                                       |                   |                  |
| Exibir Local de Entrega                                     |                     |                                       |                   |                  |
|                                                             |                     |                                       |                   |                  |
|                                                             |                     |                                       |                   |                  |
|                                                             |                     |                                       |                   |                  |
|                                                             |                     |                                       |                   |                  |
| DOTAÇA                                                      | O ORÇAMENTARIA      |                                       |                   |                  |
| Nenhuma Célula de Crédito foi definida para o Processo.     |                     |                                       |                   |                  |
|                                                             |                     |                                       |                   |                  |
|                                                             | ~ ~                 |                                       |                   | _                |
| Retornar 🕒 Imprimi                                          | ir 🧷 Editar 🔬 C     | ancelar 살 Pla                         | nejar Processo ([ | ]) Mapa de Preço |
|                                                             |                     |                                       |                   |                  |
|                                                             |                     |                                       |                   |                  |
|                                                             |                     |                                       |                   |                  |
|                                                             |                     |                                       |                   |                  |
|                                                             |                     |                                       |                   |                  |

Aplicação desenvolvida conjuntamente pela SEPOG/COTEC

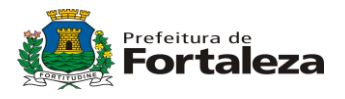

A partir dai, o usuário deverá clicar no botão "*Planejar Processo*" e o sistema abrirá uma nova tela:

| Requisição   SRP & BP   Licit & Disp                                                                                     | Licit & Disp Pre    | esencial   Dispe | nsa   Compra        | Contrato      | Fina       |
|----------------------------------------------------------------------------------------------------|---------------------|------------------|---------------------|---------------|------------|
| PORTAL DE LICITAÇ                                                                                                    | ões<br>Alba ÌI.     | iistema Adqui    | tido com Rec        | ursos do P    | NAFM       |
| Empresa: PREFEITURA MUNICIPAL DE FORTAL Usu                                                                              | iário: margarida IP | : 172.30.116.136 | 🖉 (h) Início 🤗 Help | o 🕿 Suporte 🖊 | 🗴 Encerrar |
| ▶ Requisição → Definição de Processos → Planeja<br>PROCESSO: LC1080002/2013 Pesquisa por Elemento de Despesa (sem pontos | amento de Processo  |                  |                     |               |            |
|                                                                                                    |                     |                  |                     |               |            |
| Células de Crédito Disponíveis                                                                                           |                     | Células de l     | Crédito Selecionad  | as            |            |
|                                                                                                    |                     |                  |                     |               | ~          |
| 1.101.01.031.0001.1225.0001.449051.0103                                                                                  |                     |                  |                     |               |            |
| 1.101.01.031.0001.1225.0001.449061.0103                                                                                  |                     |                  |                     |               |            |
| 1 101 01 031 0001 1438 0001 339039 0103                                                                                  | [hh]                |                  |                     |               |            |
| 1 101 01 031 0001 2001 0001 335041 0103                                                                                  |                     |                  |                     |               |            |
| 1,101.01.031.0001.2001.0001.339033.0103                                                                                  |                     |                  |                     |               |            |
| 1.101.01.031.0001.2001.0001.339039.0103                                                                                  |                     |                  |                     |               |            |
| 1.101.01.031.0001.2001.0001.339041.0103                                                                                  |                     |                  |                     |               |            |
| 1.101.01.031.0001.2001.0002.339039.0103                                                                                  |                     |                  |                     |               |            |
| 1.101.01.031.0001.2002.0001.335041.0103                                                                                  |                     |                  |                     |               |            |
| 1.101.01.031.0001.2002.0001.339005.0103                                                                                  | -                   |                  |                     |               | -          |
|                                                                                                    |                     | (•               | Retornar (          | ) Imprimir (  | Gravar     |

Irão aparecer todas as dotações orçamentárias disponíveis. Basta selecionar a dotação que você quer utilizar e clicar na seta para a direita. Pode ser escolhida mais de uma dotação. Após o usuário selecionar as dotações, as mesmas aparecerão no quadro à direita e suas respectivas descrições aparecerão logo abaixo conforme mostrado na figura seguinte:

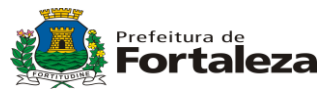

| Requisição   SRP & BP   Li            | cit & Disp   Licit & Disp | Presencial   Dispen | sa   Compra     | Contrato   Fina    |
|---------------------------------------|---------------------------|---------------------|-----------------|--------------------|
|                                       | പ്രസ്ത്രവില്പ             |                     | 2               |                    |
|                                       |                           |                     |                 | and and            |
| CONTINUES                             | Sales and the second      | Sistema Adquir      | do com Reci     | rsos do PNAEM      |
| Empresa: PREFEITURA MUNICIPAL DE FORT | L Usuário: margarida      | IP: 172.30.116.136  | h Início ? Help | Suporte × Encerrar |

▶ Requisição ▶ Definição de Processos ▶ Planejamento de Processo PROCESSO: LC1080002/2013

#### Pesquisa por Elemento de Despesa (sem pontos)

| Células de Crédito Dispo                                                                                                    | oníveis                                                                                                    |  |          | Células de Crédito Selecio                               | nadas                              |        |
|----------------------------------------------------------------------------------------------------|----------------------------------------------------------------------------------------------------|--|----------|----------------------------------------------------------|------------------------------------|--------|
| 1.101.01.031.0001.143           1.101.01.031.0001.200           1.101.01.031.0001.200           1.101.01.031.0001.200           1.101.01.031.0001.200           1.101.01.031.0001.200           1.101.01.031.0001.200           1.101.01.031.0001.200           1.101.01.031.0001.200           1.101.01.031.0001.200           1.101.01.031.0001.200           1.101.01.031.0001.200           1.101.01.031.0001.200           1.101.01.031.0001.200           1.101.01.031.0001.200           1.101.01.031.0001.200 | 8.0001.339039.0103<br>1.0001.335041.0103<br>1.0001.339033.0103<br>1.0001.339039.0103<br>1.0001.339041.0103<br>1.0002.339039.0103<br>2.0001.335041.0103<br>2.0001.339005.0103<br>2.0001.339014.0103<br>2.0001.339030.0103<br>2.0001.339032.0103 |  | <u>*</u> | <br>1.101.01.031.0001.1225.0<br>1.101.01.031.0001.1225.0 | 0001.449051.010<br>0001.449061.010 | 3 3 •  |
| Dotação Orçamentária:       1.101.01.031.0001.1225.0001.449051.0103         Descrição da Dotação:       REFORMA, AMPLIACAO E ACESSIBILIDADE DA SEDE DO LEGISLATIVO MUNICIPAL - MUNICIPIO         Órgão:       1-CAMARA MUNICIPAL DE FORTALEZA         Centro de Custo:       101-CAMARA MUNICIPAL DE FORTALEZA                                                                                                    |                                                                                                    |  |          |                                                          |                                    |        |
| Dotação Orçamentária:       1.101.01.031.0001.1225.0001.449061.0103         Descrição da Dotação:       REFORMA, AMPLIACAO E ACESSIBILIDADE DA SEDE DO LEGISLATIVO MUNICIPAL - MUNICIPIO         Órgão:       1-CAMARA MUNICIPAL DE FORTALEZA         Centro de Custo:       101-CAMARA MUNICIPAL DE FORTALEZA                                                                                                    |                                                                                                    |  |          |                                                          |                                    |        |
|                                                                                                    |                                                                                                    |  |          | Retornar                                                 | Imprimir                           | Gravar |

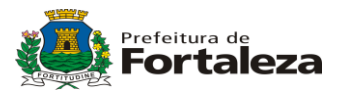

Após selecionar as dotações que serão utilizadas, clique no botão "*Gravar*". Neste momento o sistema retornará a tela do processo:

| Requisição       SRP & BP       Licit & Disp       Licit         PORTAL DE LICITAÇÕES         Empresa: PREFEITURA MUNICIPAL DE FORTAL       Usuário: margan | & Disp Presencial                                                                                                    | Dispensa  <br>Adquirido co                                                             | Compra Cor<br>Compra Cor<br>Recursos<br>to ? Help Supor | trato   Fina<br>COPNAEM<br>te X Encerrar |
|----------------------------------------------------------------------------------------------------|----------------------------------------------------------------------------------------------------|----------------------------------------------------------------------------------------|---------------------------------------------------------|------------------------------------------|
| PROCESSO DE COMPRA - LC1080002/201                                                                                                    | 3                                                                                                    |                                                                                        |                                                         |                                          |
| DADOS GERAIS DO PROCESSO DE COMPRA                                                                                                    |                                                                                                    |                                                                                        |                                                         |                                          |
|                                                                                                    | Unidade Gestor<br>GESTAO - SEC                                                                                        | a: 0108 - SEC MUN<br>MUN PLANEJAMEN                                                    | I PLANEJAMENTO,OR                                       | CAMENTO E<br>ESTAO                       |
|                                                                                                    | Data de Criação<br>Criador: margas<br>Tipo do Process<br>Status: <b>Aguaro</b><br>Pesquisa de Me<br>Valor Total: 1.29 | o: 20/6/2013 10:11:<br>ida<br>so: PAM<br>dando Planejame<br>ercado: 0031/2013<br>50,00 | nto                                                     |                                          |
| Objeto do Processo:                                                                                                    |                                                                                                    |                                                                                        |                                                         |                                          |
| Coloque aqui o Objeto do Processo.                                                                                                    |                                                                                                    |                                                                                        |                                                         | łł.                                      |
| Razão do Pedido:<br>Coloque aqui a Razão do Pedido.                                                                                                    |                                                                                                    |                                                                                        |                                                         |                                          |
|                                                                                                    |                                                                                                    |                                                                                        |                                                         |                                          |
|                                                                                                    | Requisição - PAM 000                                                                                                  | 1/2013                                                                                 |                                                         |                                          |
| Item                                                                                                    | VI. Previsto                                                                                                    | VI.Ref.                                                                                | Quantidade                                              | Dt. Limite                               |
| 1 - CABO IMPRESSORA,INTERFACE: PARALELO, COMPRIMENTO:<br>3,0 M -<br>Cód.: 7010.001.0002 (ID - 2238)                                                         | 12,5000                                                                                                    | Pesquisa de<br>Mercado                                                                 | 100 UN                                                  | 18/06/2013                               |
| Exibir Local de Entrega                                                                                                    |                                                                                                    |                                                                                        |                                                         |                                          |

| DOTAÇÃO ORÇAMENTÁRIA                    |                                                |                       |                         |  |  |  |
|-----------------------------------------|------------------------------------------------|-----------------------|-------------------------|--|--|--|
| Dotação Orçamentária:                   | Descrição da Dotação:                          | Órgão:                | Centro de Custo:        |  |  |  |
| 1.101.01.031.0001.1225.0001.449061.0103 | REFORMA, AMPLIACAO E ACESSIBILIDADE DA SEDE DO | 1-CAMARA MUNICIPAL DE | 101-CAMARA MUNICIPAL DE |  |  |  |
|                                         | LEGISLATIVO MUNICIPAL - MUNICIPIO              | Fortaleza             | FORTALEZA               |  |  |  |
| 1.101.01.031.0001.1225.0001.449051.0103 | REFORMA, AMPLIACAO E ACESSIBILIDADE DA SEDE DO | 1-CAMARA MUNICIPAL DE | 101-CAMARA MUNICIPAL DE |  |  |  |
|                                         | LEGISLATIVO MUNICIPAL - MUNICIPIO              | FORTALEZA             | FORTALEZA               |  |  |  |

|  | Retornar 🕘 Imprin | nir 🍘 Editar | Cancelar | 🔝 Planejar Processo | Concl | luir Planejamento 🇊 | Mapa de Preço |
|--|-------------------|--------------|----------|---------------------|-------|---------------------|---------------|
|--|-------------------|--------------|----------|---------------------|-------|---------------------|---------------|

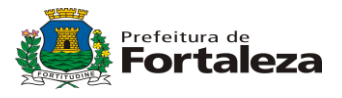

A partir daí o sistema ficará esperando você concluir o planejamento. Para isso basta clicar no botão *"Concluir Planejamento"*. Então o sistema mostrará a seguinte tela:

| Requisição   SRP & BP   Licit           | & Disp   Licit & Disp | Presencial         | Dispensa | Compra       | Contrat   | o   Fina   |
|-----------------------------------------|-----------------------|--------------------|----------|--------------|-----------|------------|
| PORTAL DE LIC                           | TAQÕES                |                    | 2        |              |           | A          |
|                                         | math                  | Sistema A          | dquirido | com Rec      | ursos do  | PNAEM      |
| Empresa: PREFEITURA MUNICIPAL DE FORTAL | Usuário: margarida    | IP: 172.30.116.136 | b I      | nício ? Help | 🕿 Suporte | × Encerrar |

## PROCESSO DE COMPRA - LC1080002/2013

#### DADOS GERAIS DO PROCESSO DE COMPRA

Unidade Gestora: 0108 - SEC MUN PLANEJAMENTO,ORCAMENTO E GESTAO - SEC MUN PLANEJAMENTO,ORCAMENTO E GESTAO

Data de Criação: 20/6/2013 10:11:32 Criador: margarida

Tipo do Processo: PAM Status: Planejamento Concluído Pesquisa de Mercado: 0031/2013

Valor Total: 1.250,00

## Objeto do Processo:

Coloque aqui o Objeto do Processo.

#### Razão do Pedido:

Coloque aqui a Razão do Pedido.

| Requisição - PAM 0001/2013                             |              |             |            |            |  |  |
|--------------------------------------------------------|--------------|-------------|------------|------------|--|--|
| Item                                                   | VI. Previsto | VI.Ref.     | Quantidade | Dt. Limite |  |  |
| 1 - CABO IMPRESSORA, INTERFACE: PARALELO, COMPRIMENTO: | 12,5000      | Pesquisa de | 100 UN     | 18/06/2013 |  |  |
| Cód.: 7010.001.0002 (ID - 2238)                        |              | Mercado     |            |            |  |  |

Exibir Local de Entrega

| DOTAÇÃO ORÇAMENTÁRIA                    |                                                |                       |                         |  |  |  |  |
|-----------------------------------------|------------------------------------------------|-----------------------|-------------------------|--|--|--|--|
| Dotação Orçamentária:                   | Descrição da Dotação:                          | Órgão:                | Centro de Custo:        |  |  |  |  |
| 1.101.01.031.0001.1225.0001.449061.0103 | REFORMA, AMPLIACAO E ACESSIBILIDADE DA SEDE DO | 1-CAMARA MUNICIPAL DE | 101-CAMARA MUNICIPAL DE |  |  |  |  |
|                                         | LEGISLATIVO MUNICIPAL - MUNICIPIO              | FORTALEZA             | FORTALEZA               |  |  |  |  |
| 1.101.01.031.0001.1225.0001.449051.0103 | REFORMA, AMPLIACAO E ACESSIBILIDADE DA SEDE DO | 1-CAMARA MUNICIPAL DE | 101-CAMARA MUNICIPAL DE |  |  |  |  |
|                                         | LEGISLATIVO MUNICIPAL - MUNICIPIO              | FORTALEZA             | FORTALEZA               |  |  |  |  |

📢 Retornar 📳 Imprimir 🚯 Enviar p/ Aprovação

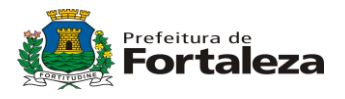

Então, o usuário deverá enviar o planejamento do processo para aprovação, clicando no botão *"Enviar p/ Aprovação"*. Assim que o envio for finalizado, o sistema mostrará na tela inicial do usuário aprovador que existem processos pendentes de análise para aprovação:

| Requisição   SRP & BP               | Licit & Disp | Licit & Disp Presencial    | Dispensa  | Compra C           | ontrato   Fina    |
|-------------------------------------|--------------|----------------------------|-----------|--------------------|-------------------|
| PORTAL DE                           | ELICITAÇÕ    | ES<br>Sistema /            | Adquirido | com Recursos       | do PNAEM          |
| Empresa: PREFEITURA MUNICIPAL DE F  | ORTAL Usuári | o: rosa IP: 172.30.116.136 | h         | Início  Help 🕾 Sup | orte 🛛 🗙 Encerrar |
|                                     |              |                            |           |                    |                   |
|                                     |              |                            |           |                    |                   |
| QUADRO DE AVISO                     |              | CAIXA DE ENTRADA           | A         | ATUALIDA           | DES               |
| De: Mensagem                        | Data 🔽       | Processos aquardando sua   | 01        |                    |                   |
| <b>jurema</b> Solicitar Aprovação d | 18/06        | aprovação                  |           |                    |                   |
| joana Solicitar Aprovação d         | 17/06        |                            |           |                    |                   |
|                                     |              |                            |           |                    |                   |
|                                     |              |                            |           |                    |                   |
|                                     |              |                            |           |                    |                   |
|                                     |              |                            |           |                    |                   |
|                                     |              |                            |           |                    |                   |
|                                     |              |                            |           |                    |                   |
|                                     |              |                            |           |                    |                   |
|                                     |              |                            |           |                    |                   |
|                                     |              |                            |           |                    |                   |
|                                     |              |                            |           |                    |                   |
|                                     |              |                            |           |                    |                   |
|                                     |              | [                          |           |                    | RSS 🔽 🔺           |

Ilustração 44: Tela que mostra ao aprovador que existe processo para aprovação.

O usuário aprovador irá clicar no link "*Processos Aguardando Aprovação*" e então, o sistema abrirá a seguinte:

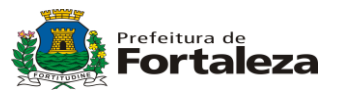

| Requisição   SRP & BP   Licit           | & Disp   Licit 8 | Disp Presencial    | Dispensa  | Compra        | Contra    | to   Fina  |
|-----------------------------------------|------------------|--------------------|-----------|---------------|-----------|------------|
| PORTAL DE LIG                           | TACÕES           |                    |           | 2             |           |            |
|                                         |                  |                    | 201000    | <b>N</b> )-   | 1         |            |
|                                         |                  | Sistema            | Adquirido | com Rec       | ursos do  | PNAFM      |
| Empresa: PREFEITURA MUNICIPAL DE FORTAL | Usuário: rosa    | IP: 172.30.116.136 | h         | Início ? Help | Suporte 🖀 | 🗴 Encerrar |
|                                         |                  |                    |           |               |           |            |

▶ Requisição → Aprovação de Processos → Resultado da Consulta de Processos

| RESULTADO DA CONSULTA |                                                                                                    |                     |                     |                        |  |  |  |
|-----------------------|----------------------------------------------------------------------------------------------------|---------------------|---------------------|------------------------|--|--|--|
| Processo              | Unidade Gestora                                                                                      | Dt. Criação         | Dt. Status          | Status                 |  |  |  |
| LC1080002/2013        | 0108 - SEC MUN<br>PLANEJAMENTO,ORCAMENTO E<br>GESTAO - SEC MUN<br>PLANEJAMENTO,ORCAMENTO E<br>GESTAO | 20/06/2013 10:11:32 | 20/06/2013 12:07:26 | Aguard. Autorização    |  |  |  |
|                       |                                                                                                    |                     |                     | Item (1 - 1) de 1 Item |  |  |  |
|                       |                                                                                                    |                     |                     | Retornar ( Imprimit    |  |  |  |

O usuário aprovador deve clicar no número do processo que queira analisar. Então o sistema irá abrir a seguinte tela:

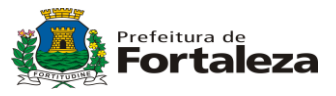

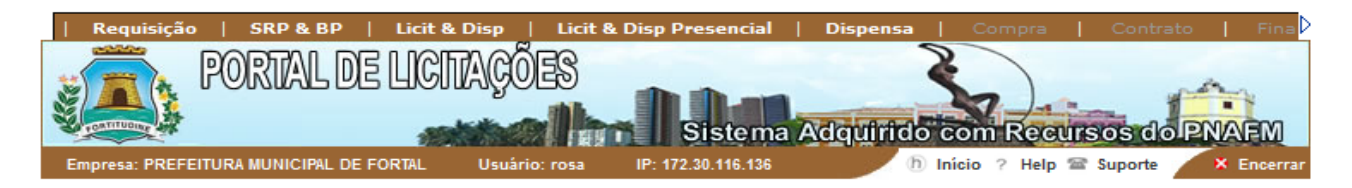

Requisição -> Aprovação de Processos -> Exibição de Processos

#### PROCESSO DE COMPRA - LC1080002/2013

#### DADOS GERAIS DO PROCESSO DE COMPRA

Unidade Gestora: 0108 - SEC MUN PLANEJAMENTO,ORCAMENTO E GESTAO - SEC MUN PLANEJAMENTO,ORCAMENTO E GESTAO Data de Criação: 20/06/2013 10:11:32

Criador: margarida Tipo do Processo: PAM Status: **Aguard. Autorização** Valor Total: 1.250,00

#### Objeto do Processo:

Coloque aqui o Objeto do Processo.

#### Razão do Pedido:

Coloque aqui a Razão do Pedido.

| Requisição - PAM 0001/2013                             |               |              |            |            |  |  |
|--------------------------------------------------------|---------------|--------------|------------|------------|--|--|
| Item                                                   | Código        | VI. Previsto | Quantidade | Dt. Limite |  |  |
| 1 - CABO IMPRESSORA, INTERFACE: PARALELO, COMPRIMENTO: | 7010.001.0002 | 12,50        | 100 UN     | 18/06/2013 |  |  |
| 3.0 M -                                                |               |              |            |            |  |  |

#### Local de Entrega:

1 - SEC MUN PLANEJAMENTO, ORCAMENTO E GESTAO ()

| Justificativa para Rejeição do processo DOTAÇÃO ORÇAMENTÁRIA |                                                            |                       |                         |  |  |  |
|--------------------------------------------------------------|------------------------------------------------------------|-----------------------|-------------------------|--|--|--|
| Dotação<br>Orçamentária:                                     | Descrição da Dotação:                                      | Órgão:                | Centro de Custo:        |  |  |  |
| 131112251                                                    | REFORMA, AMPLIACAO E ACESSIBILIDADE DA SEDE DO LEGISLATIVO | 1-CAMARA MUNICIPAL DE | 101-CAMARA MUNICIPAL DE |  |  |  |
|                                                              | MUNICIPAL - MUNICIPIO                                      | FORTALEZA             | FORTALEZA               |  |  |  |
| 131112251                                                    | REFORMA, AMPLIACAO E ACESSIBILIDADE DA SEDE DO LEGISLATIVO | 1-CAMARA MUNICIPAL DE | 101-CAMARA MUNICIPAL DE |  |  |  |
|                                                              | MUNICIPAL - MUNICIPIO                                      | FORTALEZA             | FORTALEZA               |  |  |  |

📢 Retornar 📳 Imprimir 🕢 Aprovação 😠 Rejeição

Neste momento, após analisar todo o processo, o usuário aprovador poderá clicar em *Aprovação* ou *Rejeição*, dependendo da circunstância. Com a aprovação do planejamento finaliza-se a etapa de Planejamento de Processo e, consequentemente, a fase de Processo do sistema. Caso o processo seja rejeitado, o mesmo ficará salvo no sistema como *Negado*, para histórico.

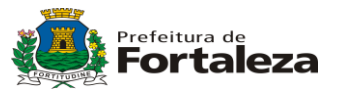

A tela a seguir ilustra um Processo com status liberado.

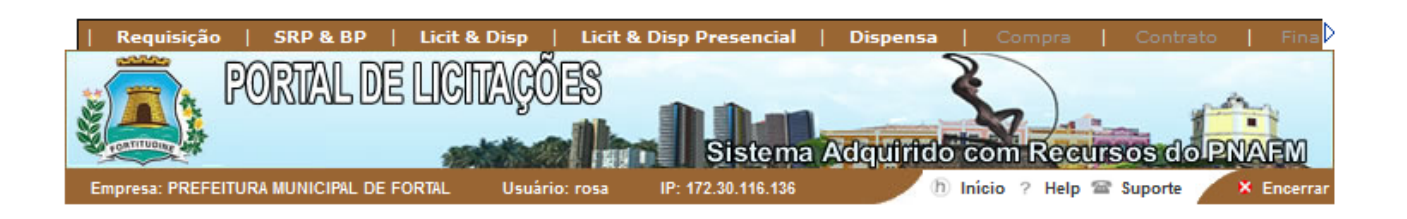

## PROCESSO DE COMPRA - LC1080002/2013

|                     | Unidade Gestora: 0108 - SEC MUN PLANEJAMENTO, ORCAMENTO E<br>GESTAO - SEC MUN PLANEJAMENTO, ORCAMENTO E GESTAO |
|---------------------|----------------------------------------------------------------------------------------------------|
|                     | Data de Criação: 20/6/2013 10:11:32                                                                            |
|                     | Criador: margarida                                                                                             |
|                     | Tipo do Processo: PAM                                                                                          |
|                     | Status: Liberado                                                                                               |
|                     | Pesquisa de Mercado: 0031/2013                                                                                 |
|                     | Valor Total: 1.250,00                                                                                          |
| Objeto do Processo: |                                                                                                    |

## Objeto do Pro

Coloque aqui o Objeto do Processo.

#### Razão do Pedido:

Coloque aqui a Razão do Pedido.

| Requisição - PAM 0001/2013                                       |              |                        |            |            |  |  |
|------------------------------------------------------------------|--------------|------------------------|------------|------------|--|--|
| Item                                                             | VI. Previsto | VI.Ref.                | Quantidade | Dt. Limite |  |  |
| 1 - CABO IMPRESSORA,INTERFACE: PARALELO, COMPRIMENTO:<br>3,0 M - | 12,5000      | Pesquisa de<br>Mercado | 100 UN     | 18/06/2013 |  |  |
| Cód.: 7010.001.0002 (ID - 2238)                                  |              |                        |            |            |  |  |

Exibir Local de Entrega

| DOTAÇÃO ORÇAMENTÁRIA                    |                                                |                       |                         |  |  |  |
|-----------------------------------------|------------------------------------------------|-----------------------|-------------------------|--|--|--|
| Dotação Orçamentária:                   | Descrição da Dotação:                          | Órgão:                | Centro de Custo:        |  |  |  |
| 1.101.01.031.0001.1225.0001.449061.0103 | REFORMA, AMPLIACAO E ACESSIBILIDADE DA SEDE DO | 1-CAMARA MUNICIPAL DE | 101-CAMARA MUNICIPAL DE |  |  |  |
|                                         | LEGISLATIVO MUNICIPAL - MUNICIPIO              | FORTALEZA             | FORTALEZA               |  |  |  |
| 1.101.01.031.0001.1225.0001.449051.0103 | REFORMA, AMPLIACAO E ACESSIBILIDADE DA SEDE DO | 1-CAMARA MUNICIPAL DE | 101-CAMARA MUNICIPAL DE |  |  |  |
|                                         | LEGISLATIVO MUNICIPAL - MUNICIPIO              | FORTALEZA             | FORTALEZA               |  |  |  |

📢 Retornar 📳 Imprimir 🍙 Mapa de Preço

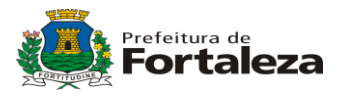

Caso o processo já esteja liberado e haja a necessidade de alteração, pode-se reabrir a Pesquisa de Mercado para alterar preços ou, até mesmo, incluir ou excluir fornecedores, conforme ilustrado na tela abaixo.

| Requisição       SRP & BP       Licit &         PORTAL DE LICI       PORTAL DE LICI         Empresa:       PREFEITURA MUNICIPAL DE FORTAL         SRP & BP       Pesquisa de Mercado       Form         PESQUISA DE MERCADO- 0031/2013       SRP & BP       Pesquisa de Mercado | E Disp Licit & Disp | Presencial Sistema A<br>IP: 172.30.116.134 | Dispensa     | Compre C<br>Om Recurso<br>icio ? Help Sup | ontrato   Fina<br>COPNARM<br>orte × Encerrar |
|----------------------------------------------------------------------------------------------------|---------------------|--------------------------------------------|--------------|-------------------------------------------|----------------------------------------------|
| Data da Criação: 20/06/2013                                                                                                    |                     |                                            |              |                                           |                                              |
| Tipo Documento: Solicitação de Pesquisa                                                                                                    |                     |                                            |              |                                           |                                              |
| Documento: 0035/2013                                                                                                    |                     |                                            |              |                                           |                                              |
| Status: Finalizado                                                                                                    |                     |                                            |              |                                           |                                              |
| Processo: LC1080002/2013                                                                                                    |                     |                                            |              |                                           |                                              |
|                                                                                                    | ITENS DA PESQ       | UISA DE MERCA                              | DO           |                                           |                                              |
| Fornecedores Participantes                                                                                                    | Data                | do Envio 🛛 D                               | ata Resposta | Tipo Pesquisa                             | Status                                       |
| FORNECEDOR 1                                                                                                    |                     | - 2                                        | 0/06/2013    | Internet                                  | Cotado                                       |
| FORNECEDOR 2                                                                                                    |                     | - 2                                        | 0/06/2013    | Telefone                                  | Cotado                                       |
|                                                                                                    |                     |                                            |              | Itens                                     | (1 - 2) de 2 Itens                           |

📢 Retornar 📳 Imprimir Part. 📳 Imprimir Doc. 📄 Preços Orçados 📄 Preços Praticados 🅤 <u>Reabrir Pesquisa</u>

Ilustração 48: Tela da pesquisa de mercado do processo no qual queremos reabrir.

## 8. Funcionalidade – Edital

Para criar um edital, basta ir no menu: *Licit & Disp*, e clicar na opção Edital. O sistema abrirá a seguinte tela:

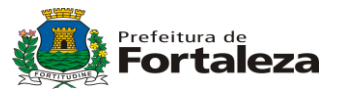

| Requisição   SRP & BP   Licit &                                                                                                    | Disp   Licit & Disp P | resencial        | Dispensa   | Compra       | Contrato  | Fina       |
|----------------------------------------------------------------------------------------------------|-----------------------|------------------|------------|--------------|-----------|------------|
|                                                                                                    | 22000                 |                  | 2          |              |           |            |
|                                                                                                    |                       | (D.ant           |            |              | 1         | and a      |
| No. of the second second secon |                       | Sistema A        | dquirido c | om Recu      | rsos do P | NAEM       |
| Empresa: PREFEITURA MUNICIPAL DE FORTAL                                                                                                    | Usuário: margarida I  | P: 201.18.89.138 | h Ini      | cio ? Help 🕯 | Suporte   | × Encerrar |

## Licit & Disp Fdital Consulta de Editais

| Edital                |                     |
|-----------------------|---------------------|
| Selecionar 🗸          |                     |
| Status do Edital      |                     |
| Selecionar 🗸          |                     |
| Тіро                  |                     |
| Selecionar            | ▼                   |
| Família               |                     |
| Selecione um Tipo     | ▼                   |
| Classe                |                     |
| Selecione uma Família | ▼                   |
| Número do Processo    |                     |
| Período               |                     |
| Ate                   |                     |
|                       | Criar (P) Consultar |

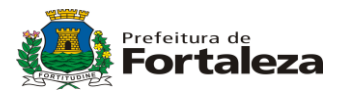

O sistema sempre abrirá esta tela para pesquisas de editais criados. Para criar um novo edital, basta clicar no botão "*Criar*". Em seguida o sistema abrirá a seguinte tela:

| Requisição       SRP & BP       Licit &         PORTAL DE LICI         Empresa: PREFEITURA MUNICIPAL DE FORTAL         Licit & Disp       Edital | Disp Licit & Disp Presencial  <br>AÇÕES<br>Sistema A<br>Usuário: margarida IP: 201.18.89.138 | Dispensa  <br>dquirido c<br>() In | Compra  <br>om Recurr<br>icio ? Help @ | Contrato<br>SOS CO P<br>Suporte | Fine<br>NAFM<br>× Encerrar |
|----------------------------------------------------------------------------------------------------|----------------------------------------------------------------------------------------------|-----------------------------------|----------------------------------------|---------------------------------|----------------------------|
| Modalidade                                                                                                    | Pregão Presencial                                                                            | •                                 |                                        |                                 |                            |
| <ul> <li>Título do Edital</li> </ul>                                                                                                    | Aquisição de Cabo de Impressora                                                              |                                   |                                        |                                 |                            |
| Tipo do Objeto                                                                                                    | Material                                                                                     | •                                 |                                        |                                 |                            |
| Data/Hora de Criação                                                                                                    | 21/06/2013 08:09:27                                                                          |                                   |                                        |                                 |                            |
| <ul> <li>Autorização de Lances ou Propostas por</li> </ul>                                                                                       | Lote                                                                                         | •                                 |                                        |                                 |                            |
|                                                                                                    | Edital para SRP                                                                              |                                   |                                        |                                 |                            |
|                                                                                                    | Lances por valor Global                                                                      |                                   |                                        |                                 |                            |
|                                                                                                    | Tem contrato?                                                                                |                                   |                                        |                                 |                            |
|                                                                                                    |                                                                                              |                                   |                                        |                                 |                            |

Retornar (P) Criar

Aqui, o usuário irá escolher a modalidade licitatória deste edital, colocar o título do edital e escolher o tipo do objeto. A data e a hora de criação são preenchidas pelo próprio sistema. O usuário também irá escolher se os lances ou propostas serão por lote ou por item. Caso necessário, as seguintes opções também devem ser marcadas.

- Edital para SRP (para requisição de registro de preço – PAM SRP ou PES SRP)

- Lances por valor global (o vencedor da licitação será o que arrematar o maior número de itens)

Após escolher e marcar todos os itens desejados, basta clicar no botão "*Criar*". Com isso o sistema irá abrir a tela a seguir:

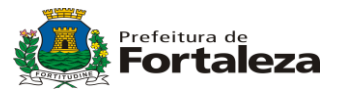

| Empresa: PREFEITURA MUNICIPAL DE FORTAL Usuário: margarida IP | istema Adquirido com Recursos do PNAFM<br>201.18.89.138 Início ? Help Suporte × Encerrar |  |  |
|---------------------------------------------------------------|------------------------------------------------------------------------------------------|--|--|
| Licit & Disp   Edital   Exibição do Edital                    |                                                                                          |  |  |
| DADOS GERAIS DO EDITAL                                        |                                                                                          |  |  |
| Orgão Criador - 108-SEC MUN PLANEJAMENTO, ORCAMENTO E GESTAO  |                                                                                          |  |  |
| Edital - 656                                                  | Título do Edital - Aquisição de Cabo de Impressora                                       |  |  |
| Data de Criação - 21/6/2013 08:05:04                          | Data de Liberação - Não Liberado                                                         |  |  |
| Responsável - margarida                                       | Status - Aguard. Complementação                                                          |  |  |
| Modalidade - Pregão Presencial                                | Edital Único - 🕖                                                                         |  |  |
| Processos vinculados - Não existem processos vinculados       | Todos os Anexos - 🕖                                                                      |  |  |
| Edital para SRP - Não                                         | Ajustes do Jurídico -                                                                    |  |  |
| Lance Global - Sim                                            |                                                                                          |  |  |
| ITENS DO I                                                    | EDITAL                                                                                   |  |  |
| O Edital ainda não possui Itens                               |                                                                                          |  |  |
|                                                               | Total de Lotes:                                                                          |  |  |
|                                                               | Valor Total Estimado: 0,00                                                               |  |  |
| OBSERVAÇÕES                                                   | DO EDITAL                                                                                |  |  |
|                                                               |                                                                                          |  |  |
|                                                               | .t.                                                                                      |  |  |
|                                                               |                                                                                          |  |  |

| Requisição | SRP & BP | Licit & Disp | Licit & Disp Presencial | Dispensa | Compra | Contrato | Fina

|                      |                      |                  | Retornar               |
|----------------------|----------------------|------------------|------------------------|
| 💲 Valores 🥪 Evento 🗍 | Processo 📄 Requisito | s 📄 Edital 📳 Imp | orimir 👜 Mapa de preço |

Aqui você irá vincular os processos deste edital, bastando para isso clicar no botão "Processo". O sistema então irá abrir a seguinte tela:

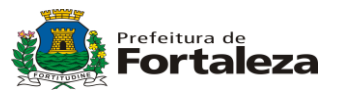

Retornar () Continuar

| Requisição   SRP & BP   Licit &                                | Licit & Disp       | Presencial Sistema A | Dispensa   C<br>dquirido con | ompra   C    | ontrato   Fina     |
|----------------------------------------------------------------|--------------------|----------------------|------------------------------|--------------|--------------------|
| Empresa: PREFEITURA MUNICIPAL DE FORTAL                        | Usuário: margarida | IP: 201.18.89.138    | h Início                     | ? Help 🖀 Sup | oorte 🛛 🗙 Encerrar |
| ▶ Licit & Disp → Edital → Filtro para Inclusão<br>EDITAL - 656 | de Processos       |                      |                              |              |                    |
| Tipo de Processo                                               |                    |                      |                              |              |                    |
| PAM                                                            | •                  |                      |                              |              |                    |
|                                                                |                    |                      |                              |              |                    |
|                                                                |                    |                      |                              | •            |                    |
| Famílias disponíveis                                           |                    |                      |                              |              |                    |
| 02 - MATERIAL DE ESCRITÓRIO, ESCOLA                            | R E INFORMÁTICA    |                      |                              | +            |                    |
|                                                                |                    |                      |                              |              |                    |
|                                                                |                    |                      |                              | $\sim$       |                    |
|                                                                |                    |                      |                              | ( Reto       | rnar í Continuar   |

Nesta tela o usuário deve informar os parâmetros (*Tipo de Processo, Tipo e Família*) para encontrar o processo desejado. Após estas escolhas o usuário deverá clicar em "*Continuar*". O sistema abrirá a seguinte tela:

| PORTAL D                                                | E LICITAÇÕES                                                | Sistema Adquirido | com Recursos do PNAEM                                                          |
|---------------------------------------------------------|-------------------------------------------------------------|-------------------|--------------------------------------------------------------------------------|
| Empresa: PREFEITURA MUNICIPAL D                         | E FORTAL Usuário: margarida                                 | IP: 201.18.89.138 | Início ? Help 🕿 Suporte 🛛 🗙 Encer                                              |
| Drosson I C4090002/2042                                 | Lib 20100                                                   |                   |                                                                                |
| PI0Cesso: LC1000002/2013                                | Liberação: 20/06                                            | /2013 13:40:30    | Valor: 1.250,00                                                                |
| Requisição                                              | UGR                                                         | Requisitante      | Valor: 1.250,00<br>Família                                                     |
| Processo: LC1000002/2013<br>Requisição<br>PAM 0001/2013 | UGR<br>0108 - SEC MUN<br>PLANEJAMENTO,ORCAMENTO E<br>GESTAO | Requisitante      | Valor: 1.250,00<br>Família<br>MATERIAL DE ESCRITÓRIO,<br>ESCOLAR E INFORMÁTICA |

Basta marcar os processos e clicar em "Continuar". O sistema abrirá a seguinte tela:

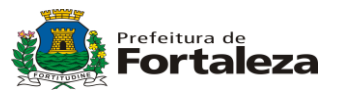

| Requisiçã                           | ăo   SRP&BP   I           | Licit & Disp   Licit & Disp | Presencial   Dispens        | sa Compra                    | Contrato Fina                                |
|-------------------------------------|---------------------------|-----------------------------|-----------------------------|------------------------------|----------------------------------------------|
|                                     | PORTAL DE L               | LCITAÇÕES                   | Sistema Adquiri             | do com Recurs                | os do PNAFM                                  |
| Empresa: PRE                        | FEITURA MUNICIPAL DE FOR  | TAL Usuário: margarida      | IP: 201.18.89.138           | (h) Início ?Help 🖀 S         | Suporte X Encerrar                           |
| ⊧ Licit & Disp                      | ▶ Edital → Inclusão de It | ens na Licitação            |                             |                              |                                              |
| Produto(s) S                        | elecionado(s)             |                             |                             |                              |                                              |
|                                     | TIPO: MATERIAL - CLA      | SSE: EQUIPAMENTOS DE PROC   | CESSAMENTO DE DADOS -       | ARTIGO: CABO IMPRES          | SSORA                                        |
| CABO IMPR                           | ESSORA,INTERFACE: PAR     | ALELO, COMPRIMENTO: 3,0 M   | 1                           |                              |                                              |
|                                     |                           |                             |                             |                              |                                              |
|                                     |                           |                             |                             |                              |                                              |
| Valor por UN                        | Quantidade                | Valor Total                 | Valor<br>Decremento         | Lote do Item                 | Ordem do Item                                |
| Valor por UN<br>12,50               | Quantidade<br>100 UN      | Valor Total                 | Valor<br>Decremento<br>0,01 | Lote do Item                 | Ordem do Item                                |
| Valor por UN<br>12,50<br>Observação | Quantidade<br>100 UN      | Valor Total                 | Valor<br>Decremento<br>0,01 | Lote do Item<br>1 	v         | Ordem do Item                                |
| Valor por UN<br>12,50<br>Observação | Quantidade<br>100 UN      | Valor Total                 | Valor<br>Decremento<br>0,01 | Lote do Item<br>1            | Ordem do Item                                |
| Valor por UN<br>12,50<br>Observação | Quantidade<br>100 UN      | Valor Total<br>1250,00      | Valor<br>Decremento<br>0,01 | Lote do Item<br>1 	v         | Ordem do Item<br>1 🗸                         |
| Valor por UN<br>12,50<br>Observação | Quantidade<br>100 UN      | Valor Total                 | Valor<br>Decremento<br>0,01 | Lote do Item<br>1 	▼         | Ordem do Item                                |
| Valor por UN<br>12,50<br>Observação | Quantidade<br>100 UN      | Valor Total                 | Valor<br>Decremento<br>0,01 | Lote do Item<br>1 	◀         | Ordem do Item<br>1 	▼<br>n (1 - 1) de 1 Item |
| Valor por UN<br>12,50<br>Observação | Quantidade<br>100 UN      | Valor Total                 | Valor<br>Decremento<br>0,01 | Lote do Item<br>1 	◀<br>Iter | Ordem do Item<br>1                           |

Neste momento você deverá escolher a qual lote que pertence cada item e definir a ordem que o item será exibido no edital. Em seguida deverá clicar no botão "*Incluir*". Neste momento o sistema retornará à tela de edital, com seus processos vinculados. De acordo com a tela a seguir:

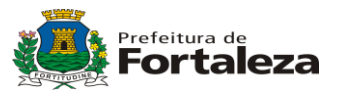

| ITENS DO EDITAL                                                 |            |        |             |  |  |
|-----------------------------------------------------------------|------------|--------|-------------|--|--|
| LOTE 1                                                          |            |        |             |  |  |
| Descrição do Item                                               | Valor Unit | Qtde   | Valor Total |  |  |
| I - CABO IMPRESSORA, INTERFACE: PARALELO, COMPRIMENTO: 3,0<br>M | 12,5000    | 100 UN | 1.250,00    |  |  |
| Código do Item: 7010.001.0002 (ID - 2238)                       |            |        |             |  |  |

| Qtd de Itens do Lote: | 1        |
|-----------------------|----------|
| Valor Total do Lote : | 1.250,00 |
|                       |          |
|                       |          |

| Total de Lotes:       | 1        |
|-----------------------|----------|
| Valor Total Estimado: | 1.250,00 |

| DOTAÇÃO ORÇAMENTÁRIA                    |                                                |                       |                         |  |  |  |  |
|-----------------------------------------|------------------------------------------------|-----------------------|-------------------------|--|--|--|--|
| Dotação Orçamentária:                   | Descrição da Dotação:                          | Órgão:                | Centro de Custo:        |  |  |  |  |
| 1.101.01.031.0001.1225.0001.449061.0103 | REFORMA, AMPLIACAO E ACESSIBILIDADE DA SEDE DO | 1-CAMARA MUNICIPAL DE | 101-CAMARA MUNICIPAL DE |  |  |  |  |
|                                         | LEGISLATIVO MUNICIPAL - MUNICIPIO              | FORTALEZA             | FORTALEZA               |  |  |  |  |
| 1.101.01.031.0001.1225.0001.449051.0103 | REFORMA, AMPLIACAO E ACESSIBILIDADE DA SEDE DO | 1-CAMARA MUNICIPAL DE | 101-CAMARA MUNICIPAL DE |  |  |  |  |
|                                         | LEGISLATIVO MUNICIPAL - MUNICIPIO              | FORTALEZA             | FORTALEZA               |  |  |  |  |

## Esta licitação terá somente a participação de empresas MPE conforme decreto nº42.063

|           |                | OBSERV             | AÇÕES DO EDITAL     |                    |                      |
|-----------|----------------|--------------------|---------------------|--------------------|----------------------|
|           |                |                    |                     |                    |                      |
|           |                | WORKFLOV           | V DE APROVAÇ.       | ÃO                 |                      |
| Aprovador | Pendente       | Aprovado           | ●Rejeitado          | ●P/aprovação       | Data/Hora            |
|           |                | ) Retornar 🛞 Valor | res 🧭 Evento 🌘      | Processo 🔐 Requisi | tos 👔 Editar         |
|           | ⇔ Transferir 🗍 | ) Exclusão 📝 Marc  | ar(l) 🔲 Limpar(l) 🤇 | Edital 🕘 Imprimi   | ir 🛛 👔 Mapa de preço |

Agora deverá ser informado quais requisitos deverão ser atendidos para que um fornecedor possa participar deste edital. Para isso deve-se clicar na opção "*Requisitos*", e em seguida o sistema abrirá a seguinte tela:

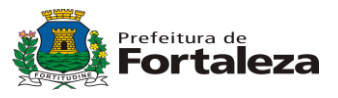

| Requisição   SRP & BP   Licit & Disp   Licit & Dis         | p Presencial   Dispensa   Compra   Contrato   Fina       |
|------------------------------------------------------------|----------------------------------------------------------|
|                                                            | 2                                                        |
|                                                            |                                                          |
|                                                            | Sistema Adquirido com Recursos do PNAFM                  |
| Empresa: PREFEITURA MUNICIPAL DE FORTAL Usuário: margarida | IP: 201.18.89.138 👘 Início 🤉 Help 🖀 Suporte 💦 🗙 Encerrar |

| ↓Licit & Disp → Edital →                                                                                                    |          |                                               |   |
|----------------------------------------------------------------------------------------------------|----------|-----------------------------------------------|---|
| REQUIS                                                                                                    | тоѕ      | de habilitação                                |   |
| Requisitos Disponíveis                                                                                                    |          | Requisitos Selecionados                       |   |
| CERTIDÃO DE REGULARIDADE TRABALHISTA<br>bem produzido no país<br>declaração luiz claudio<br>DEUS É FIEL<br>declaração de livia<br>declaração de teste<br>declaração de habilitação do fornecedor | +<br>•   | MINUTA DO CONTRATO<br>REGULARIDADE COM O FGTS | * |
| REQUIS                                                                                                    | sitos    | DA PROPOSTA                                   |   |
| Requisitos Disponíveis                                                                                                    |          | Requisitos Selecionados                       |   |
|                                                                                                    | <u> </u> | gualidade e portualidade                      | * |

| COPRA DE ONIBUS                                           |    | gualidade e pontualidade              |                         |  |
|-----------------------------------------------------------|----|---------------------------------------|-------------------------|--|
| CAMILA                                                    |    | Prazo de Entrega                      |                         |  |
| PONTUALIDADE NA ENTREGA                                   |    | , , , , , , , , , , , , , , , , , , , |                         |  |
| Titulo de Registro - TR - Comando de Exercito             |    |                                       |                         |  |
| Validade da Proposta - 90 dias                            |    |                                       |                         |  |
| Relatorio Tecnico Experimental (RETEX) - Comando d        | 44 |                                       |                         |  |
| Portaria de Lavra emitida pelo ministério de minas e er 🔻 |    |                                       | $\overline{\mathbf{v}}$ |  |
|                                                           |    |                                       |                         |  |

📢 Retornar 🛛 🕞 Gravar

Neste momento devem ser escolhidos os requisitos para habilitação e proposta dos fornecedores. Basta escolher a opção da esquerda e clicar na seta para direita, incluindo no quadro da direita as opções de sua escolha. Após escolher todos os requisitos, basta clicar no botão *Gravar*. Para informar um requisito que não esteja listado, deve se sair desta tela e ir ao menu *Cadastro/Manutenção de Cadastros/Requisitos de Licitação* e inserir o requisito que desejar.

Após a inserção de todos os requisitos, o arquivo do edital deve ser anexado (arquivo com extensão .doc).

A imagem a seguir, indica o link para upload do arquivo.

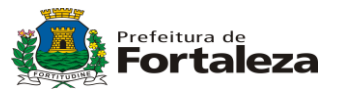

| Requisição   SRP & BP   Licit &                                                                                                    | Disp   Licit & Disp | Presencial   [    | Dispensa   | Compra        | Contrato    | 🔰 📔 Fina   |
|----------------------------------------------------------------------------------------------------|---------------------|-------------------|------------|---------------|-------------|------------|
| PORTAL DE LIGI                                                                                                    | ACOES               |                   | 2          |               |             |            |
|                                                                                                    |                     |                   |            |               | - f         |            |
| Town of the second second seco |                     | Sistema Ad        | lquirido c | om Recu       | rsos dol    | PNAFM      |
| Empresa: PREFEITURA MUNICIPAL DE FORTAL                                                                                                    | Usuário: margarida  | IP: 201.18.89.138 | h Ini      | ício ? Help 1 | 🕾 Suporte 🎽 | * Encerrar |

#### DADOS GERAIS DO EDITAL

Orgão Criador - 108-SEC MUN PLANEJAMENTO, ORCAMENTO E GESTAO

| Processo: LC1080002/2013              |                                                    |
|---------------------------------------|----------------------------------------------------|
| Objeto do Processo:                   |                                                    |
| Coloque aqui o Objeto do Processo.    | h.                                                 |
| Razão do Pedido:                      |                                                    |
| Coloque aqui a Razão do Pedido.       | h.                                                 |
| Edital - 656                          | Título do Edital - Aquisição de Cabo de Impressora |
| Data de Criação - 21/6/2013 08:05:04  | Data de Liberação - Não Liberado                   |
| Responsável - margarida               | Status - Aguard. Complementação                    |
| Modalidade - Concorrência             | Edital Único - 🕖                                   |
| Processos vinculados - LC1080002/2013 | Todos os Anexos - 🕅                                |
| Edital para SRP - Não                 | Ajustes do Jurídico -                              |
| Lance Global - Não                    |                                                    |

Após clicar no ícone do "clip", o sistema abrirá a seguinte tela:

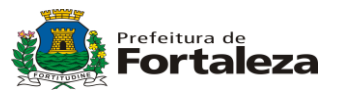

| Requisição       SRP & BP       Licit & Disp         Image: Prefeitura municipal de fortal       Usu                                                                                                    | Licit & Disp Presencial       Dispensa       Compra       Contrato       Final         UES       Sistema Adquirido com Recursos do PNAFM         ário: margarida       IP: 201.18.89.138       Início ? Help @ Suporte       X Encerrar |
|----------------------------------------------------------------------------------------------------|----------------------------------------------------------------------------------------------------|
| Edital - 656                                                                                                    | Título do Edital - Aquisição de Cabo de Impressora                                                                                                    |
| Data de Criação - 21/6/2013 08:05:04                                                                                                    | Data de Liberação - Não Liberado                                                                                                    |
| Responsável - margarida                                                                                                    | Status - Aguard. Complementação                                                                                                    |
| Modalidade - Concorrência                                                                                                    | Edital Único - 🕅                                                                                                    |
| Processos vinculados - LC1080002/2013                                                                                                    | ANEXOS - Mozilla Firefox                                                                                                    |
| Edital para SRP - Não                                                                                                    | arquivos.descompras.fortaleza. <b>ce.gov.br</b> :81//uploadform.asp?caminł                                                                                                    |
| Lance Global - Não                                                                                                    | ▶ UPLOAD                                                                                                    |
|                                                                                                    | Selecione o arquivo                                                                                                    |
| Descrição do Item          Image: Image: Im | Tipos de Arquivos Permitidos:<br>odt,ods,odd,odp,txt,doc,xls,pdf,rtf,zip                                                                                                    |
|                                                                                                    | Qtd de Itens do Lote: 1                                                                                                    |
|                                                                                                    | Valor Total do Lote : 1.250,00                                                                                                    |

Ilustração 58: Tela que permite ao usuário a escolha do edital para anexação.

Para anexar o edital deve-se clicar no botão "*Procurar*". Em seguida abrirá uma janela de busca onde o usuário ira indicar o arquivo a ser anexado e clicar no botão "*Enviar*".

Após concluir todos os passos acima, deve-se enviar o edital para ser analisado pela CPL. Este envio é feito clicando no link "*Para Aprovação*" do WORKFLOW DE APROVAÇÃO, conforme ilustrado na imagem a seguir.

|           |                | WORKFLOV         | V DE APROVAÇ      | \$Ã0         |                         |
|-----------|----------------|------------------|-------------------|--------------|-------------------------|
| Aprovador | Pendente       | Aprovado         | Rejeitado         | ●P/aprovação | Data/Hora               |
| 1         |                |                  |                   |              |                         |
|           | •              | Retornar 🛞 Valor | res 阙 Evento      | Processo 🔐 F | equisitos 🍼 Editar      |
|           | ⇔ Transferir 🗊 | Exclusão 🕢 Marc  | ar(l) 🗍 Limpar(l) | Edital 📳 I   | nprimir 👔 Mapa de preço |

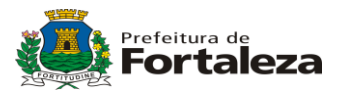

Ao clicar no link "P/ aprovação" o sistema irá abrir a seguinte tela:

| Requisição       SRP & BP       Licit & Disp       L         PORTAL DE UCITAÇÕE         Empresa: PREFEITURA MUNICIPAL DE FORTAL       Usuário: m                                                                                                    | icit & Disp Presencial<br>Sistema<br>Iargarida IP: 201.18.89.13 | Dispensa   Compresentation   Compresentation   C | Contrato   Fina<br>Cursos do PNAEM<br>Ip ≅ Suporte × Encerrar |
|----------------------------------------------------------------------------------------------------|-----------------------------------------------------------------|----------------------------------------------------------------------------------------------------|---------------------------------------------------------------|
| Licit & Disp > Edital > Solicitação de Aprovação<br>Título<br>Aprovação de Edital<br>Solicito a aprovação do Edital 656 - 2<br>de Cabo de Impressora. Obrigado(a) mais<br>Solicito a aprovação do Edital 656 - 2<br>de Cabo de Impressora. Obrigado(a) mais<br>Solicito de Impressora. Obrigado(a) mais<br>Solicito de Impressora. Obrigado(a) mais<br>Solicito de Impressora. Obrigado(a) mais<br>Solicito de Impressora. Obrigado(a) mais<br>Solicito de Impressora. Obrigado(a) mais<br>Solicito de Impressora. Obrigado(a) mais<br>Solicito de Impressora. Solicitação de Solicita de Solicita de | Aquisição<br>argarida                                           | Aprovador(es)                                                                                                    | *                                                             |

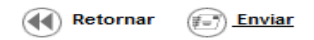

O usuário deverá escolher o "Usuário Aprovador" e clicar em "Enviar". Neste momento o sistema enviará este edital à CPL e ficará aguardando Liberação / Rejeição do edital.

A CPL poderá aprovar o edital ou rejeitá-lo, justificando sua decisão. Caso seja uma rejeição, o revisor deverá informar todos os motivos no campo "Observação e Justificativa".

Na tela do revisor irá aparecer a seguinte tela:

|   | CAIXA DE ENTRADA                      |    |
|---|---------------------------------------|----|
|   | Minhas Solicitações de<br>Catelogação | 02 |
|   | Editais para Aprovação                | 15 |
| Ē | Licitações em nomorogação             | 01 |
|   |                                       |    |
|   |                                       |    |
|   |                                       |    |
|   |                                       |    |
|   |                                       |    |
|   |                                       |    |
|   |                                       |    |
|   |                                       |    |
|   |                                       |    |
|   |                                       |    |
|   |                                       |    |
|   |                                       |    |

Página : 51 / 58 Aplicação desenvolvida conjuntamente pela SEPOG/COTEC

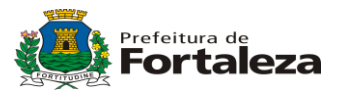

O usuário aprovador irá clicar no link *"Editais para aprovação"* e o sistema abrirá a seguinte tela:

| Requisição   SRP & BP   Licit & Disp   Licit & Disp Presencial   Dispensa   Compra   Contrato   Fina                        |
|----------------------------------------------------------------------------------------------------|
| PORTAL DE LICITAÇÕES                                                                                                    |
|                                                                                                    |
| Sistema Adquirido com Recursos dolPNAFM                                                                                     |
| Empresa: PREFEITURA MUNICIPAL DE FORTAL Usuário: Usuario da CPL IP: 172.30.116.136 (h) Início ? Help 🕿 Suporte 🛛 🗙 Encerrar |

Licit & Disp
 Fdital
 Consulta do Edital

| RESULTADO DA CONSULTA |                                                                    |                    |                                               |                         |  |  |  |
|-----------------------|--------------------------------------------------------------------|--------------------|-----------------------------------------------|-------------------------|--|--|--|
| Edital                |                                                                    | Dt. Criação        | Órgão Demandante                              | Status                  |  |  |  |
|                       | 656 - Aquisição de Cabo de Impressora<br>Aprovador: Usuario da CPL | 21/6/2013 08:05:04 | SEC MUN<br>PLANEJAMENTO,ORCAMENTO<br>E GESTAO | Aguardando<br>Aprovação |  |  |  |
|                       | 655 - Aquisicao de Apontadores<br>Aprovador: Usuario da CPL        | 17/6/2013 14:24:22 | SEC MUN<br>PLANEJAMENTO,ORCAMENTO<br>E GESTAO | Aguardando<br>Aprovação |  |  |  |

Neste momento o usuário aprovador irá clicar no título do edital para abri-lo e o sistema mostrará a seguinte tela:

| WORKFLOW DE APROVAÇÃO |          |          |           |             |                  |  |
|-----------------------|----------|----------|-----------|-------------|------------------|--|
| Aprovador             | Pendente | Aprovado | Rejeitado | P/aprovação | Data/Hora        |  |
| (0) Usuario da CPL    | <u> </u> |          |           |             | 21/06/2013 11:11 |  |
|                       |          |          |           |             |                  |  |

Ao clicar na opção desejada (*Aprovado* ou *Rejeitado*) o sistema perguntará a justificativa da ação. Caso seja aprovado, o edital voltará ao órgão para ser liberado. Caso seja rejeitado, o edital voltará ao órgão para ser ajustado. Veremos a seguir um caso onde um edital foi aprovado para liberação.

O usuário que criou o edital deve buscá-lo na tela de pesquisa de editais e abrir a tela de "*Exibição do Edital*":

| WORKFLOW DE APROVAÇÃO            |          |          |           |             |                  |
|----------------------------------|----------|----------|-----------|-------------|------------------|
| Aprovador                        | Pendente | Aprovado | Rejeitado | P/aprovação | Data/Hora        |
| (6) Alays Andrade Madeira Barros |          | •        |           |             | 24/06/2013 00:29 |
| (6) CPL Cotação                  |          | •        |           |             | 24/06/2013 00:22 |
| (6) cpl.pres                     |          | •        |           |             | 24/06/2013 00:30 |
|                                  |          |          |           |             |                  |

|                                    | Retornar         | S Valores | Evento        |
|------------------------------------|------------------|-----------|---------------|
| Marcar(I) 🗌 Limpar(I) 👰 Cancelar 좗 | Liberar 🕞 Gravar | Imprimir  | Mapa de preço |

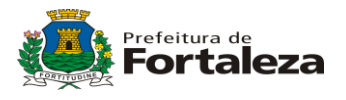

Caso haja uma bolinha verde abaixo de "*Aprovado*" no "*WORKFLOW DE APROVAÇÃO*", significa que o edital foi aprovado pela CPL e está pronto para liberação. Para liberá-lo basta clicar no botão "Liberar".

## 9. CADASTROS GERAIS

O sistema precisa ser alimentado em seus cadastros bases, visto que servirão para atender às macro atividades do sistema. A seguir, encontra-se a tela com as opções de cadastramento disponíveis no sistema e suas respectivas descrições abaixo:

| REFEITURA MUNICIPAL DE FORTALEZA | •                      | +                          |
|----------------------------------|------------------------|----------------------------|
| Aditivos de Contrato             | Estrutura de Grupos    | PDM                        |
| Atributos Técnicos               | 🛞 Fabricante           | Penalidades de Contrato    |
| Banco                            | (i) Feriados           | Publicidade                |
| Catalogar novo Item              | Sonte de Recurso       | 🛞 Região                   |
| Cidades                          | Habilitação Fornecedor | () Requisitos de Licitação |
| Comissões e Funções              | () Idioma              | тіро                       |
| Competência                      | E Item                 | (*.?) Tipo de Arquivo      |
| Composição                       | D Legislação           | Tipo de Contrato           |
| ) Condição de Pagamento          | R Marca                | UGE UGE                    |
| Consulta CPF/CNPJ                | () Mensagem            | UGR                        |
| ) Contato                        | Hodalidade             | (@) Unidade de Medida      |
| Copiar Empresa                   | 🛞 Modelo Padrão        | 🕐 Usuário                  |
| Criar Empresa                    | (R\$) Moeda            | S Valores de Licitação     |
| Documentos de Avaliação          | Multas de Contrato     |                            |
| ) Empresa                        | Notas Padrão           |                            |
| ) Endereço                       | Dbservação             |                            |
| ) Equipe de Trabalho             | P País                 |                            |
| Estado                           | () Parâmetro           |                            |

- Aditivos de contrato Cadastrar os aditivos de contrato.
- Atributos técnicos Cadastrar atributos técnicos
- Banco Cadastrar banco
- Catalogar Novo Item Cadastramento de itens
- Cidades Cadastramento de cidades

Página : 53 / 58 Aplicação desenvolvida conjuntamente pela SEPOG/COTEC

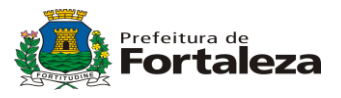

- Comissões e Funções Cadastramento de comissões de licitação
- Competência Cadastramento das competências dos usuários
- Condição de Pagamento Cadastramento das condições de pagamento
- Consulta CNPJ Consulta os sócios das empresas e empresas por dono.
- Contato Mapeamento dos contatos que os usuários tem com os fornecedores
- Criar empresa Cadastramento de uma nova empresa, no caso uma nova prefeitura ou órgão macro.
- Documentos de avaliação Cadastramento dos documentos que serão utilizados para avaliação nas licitações
- Endereço Cadastramento do endereço da empresa selecionada, pode ser mais de um.
- Equipe de trabalho Cadastramento de equipes de trabalho colocando as permissões de cada equipe, semelhante a grupos de usuários.
- Estrutura de grupos Cadastramento dos grupos de itens até artigo, serve para a catalogação dos itens.
- Fabricante Cadastramento dos fabricantes do sistema.
- Feriados Mostra um calendário com os feriados marcados.
- Requisitos de licitação Cadastramento dos requisitos (habilitação e proposta) dos editais.
- UGEs Cadastramento dos órgãos da PMF
- UGR Cadastramento dos setores dos órgãos da PMF

Nem todos os usuários terão acesso à todas as opções de cadastro aqui apresentadas.

## 10. Funcionalidade – Responder a um Plano de Suprimento

Toda "Ata de Registro de Preço" é iniciada a partir da criação de um "Plano de Suprimento". Um Plano de Suprimento nada mais é do que um questionário elaborado pelo órgão responsável pela "Ata de Registro de Preço" e enviado aos demais órgãos para que estes o respondam. Neste questionário são listados todos os itens que constaram na Ata.

Para responder a um plano de suprimento deve-se acessar o menu SRP & BP / Plano de Suprimento. O sistema exibirá a seguinte tela:

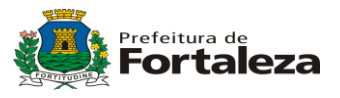

| Requisição                     | SRP & BP            | Licit & Disp    | Licit & Disp Presencia  | ıl   Dispensa | Compra Co         | ntrato   Financei  |
|--------------------------------|---------------------|-----------------|-------------------------|---------------|-------------------|--------------------|
|                                | PORTAL DE           | LICITAÇÕ        | ES<br>Sisten            | a Adquirido d | com Recurso       | s do PNAFM         |
| Empresa: PREFEITU              | IRA MUNICIPAL DE FO | RTAL Usuário: j | oana IP: 172.30.116.136 | h Ir          | nício 🤉 Help 🕋 Su | porte 🛛 🗴 Encerrar |
| ▶ SRP & BP → Pla<br>Número PLS | no de Supriment     | o Derações Di   | sponíveis               |               |                   |                    |
| Selecionar                     |                     | *<br>*          |                         |               |                   |                    |
| Status do Plano de             | Suprimento          |                 |                         |               | \$                |                    |
| Selecionar                     |                     | ▲<br>▼          |                         |               |                   |                    |
| Тіро                           |                     |                 |                         |               |                   |                    |
| Selecionar                     |                     |                 |                         |               | <b>▲</b><br>▼ +   |                    |
| Família                        |                     |                 |                         |               |                   |                    |
| Selecionar                     |                     |                 |                         |               | *<br>*            |                    |
|                                |                     |                 |                         |               | Criar             | Consultar          |

O usuário deve escolher o Plano de Suprimento e clicar em "*Consultar*". Neste momento o sistema apresentará a tela a seguir:

| Requisição   SRP & BP           | Licit & Disp   Li       | cit & Disp Presencial                            | Dispensa                       | Compra                   | Contrato | Financei       |
|---------------------------------|-------------------------|--------------------------------------------------|--------------------------------|--------------------------|----------|----------------|
| PORTALI                         | DE LICITAÇÕES           | Sistema                                          | Adquirido d                    | OmReeur                  | sos do   | ENARM          |
| Empresa: PREFEITURA MUNICIPAL D | E FORTAL Usuário: joana | IP: 172.30.116.136                               | h In                           | ício 🤉 Help 😭            | Suporte  | × Encerrar     |
|                                 |                         |                                                  |                                |                          |          |                |
| → SRP & BP → Plano de Suprim    | ento  Resultado da cons | sulta                                            | •                              |                          |          |                |
| Número do PLS                   | Data                    | UGR                                              | <u>.</u>                       |                          | Status   |                |
| □ <u>0003/2013</u><br>分         | 13/06/2013              | 108 - SEC MUN PLAN<br>GESTAO - SEC MUN<br>GESTAO | NEJAMENTO,ORC/<br>PLANEJAMENTO | AMENTO E<br>,ORCAMENTO E | Enviado  | )              |
| <u>.</u>                        |                         |                                                  |                                |                          | Item (1  | - 1) de 1 Item |
|                                 |                         | (44)                                             | Retornar (                     | Imprimir 🍘               | Editar   | Excluir        |

Ao clicar no número do Plano de Suprimento, o sistema exibirá uma tela contendo as informações sobre o mesmo.

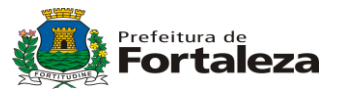

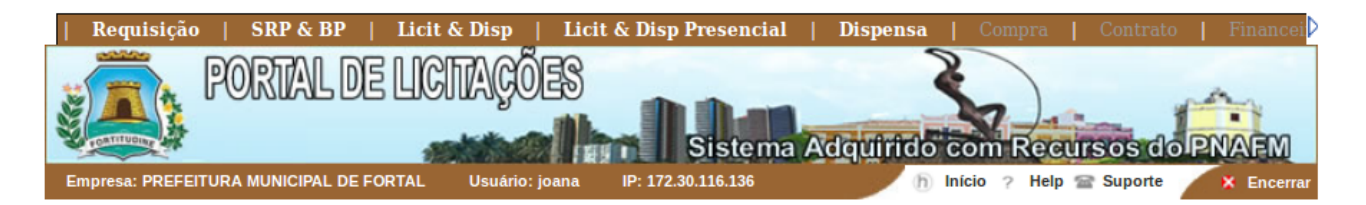

#### ▶ SRP & BP → Plano de Suprimento → Exibição do PLS PLANO DE SUPRIMENTO - 0003/2013

Período: Semestral

Data de Criação: 13/06/2013

UGR: 108 - SEC MUN PLANEJAMENTO, ORCAMENTO E GESTAO - SEC MUN PLANEJAMENTO, ORCAMENTO E GESTAO

Usuário: joana

Data de Envio: 13/06/2013

Data Limite: 14/06/2013

Status: Enviado

Última Alteração: 13/06/2013 11:16 - joana

| RESPOSTAS DO PLANO DE SUPRIMENTO                                                                                                    | )           |                          |
|----------------------------------------------------------------------------------------------------|-------------|--------------------------|
| Descrição do Item                                                                                                    | Unid Medida | Qtd Respostas Qtd Total  |
| 2 - APONTADOR LAPIS: APONTADOR LAPIS,TIPO: MANUAL, MATERIAL CORPO: PLASTICO, COR:<br>AMARELO, MATERIAL LAMINA: ACO INOX, FORMATO: RETANGULAR, DEPOSITO: SEM<br>7520.003.0004 (ID - 616)                                                                                                    | UN          |                          |
| 1 - APONTADOR LAPIS: APONTADOR LAPIS,TIPO: MANUAL, MATERIAL CORPO: ACRILICO, COR:<br>AMARELO, MATERIAL LAMINA: ACO INOX, FORMATO: RETANGULAR, DEPOSITO: COM<br>7520.003.0003 (ID - 615)                                                                                                    | UN          |                          |
| 3 - CALCULADORA BASICA: CALCULADORA BASICA,MODELO: SIMPLES, VISOR: CRISTAL<br>LIQUIDO, NUMERO DIGITOS: 10 DIGITOS, CALCULO: 4 OPERACOES, FUNCOES ADICIONAIS: NAO<br>APLICAVEL, ALTURA: NAO APLICAVEL, LARGURA: NAO APLICAVEL, PROFUNDIDADE: NAO<br>APLICAVEL, ALIMENTACAO: 1 PILHA AA, COR: NAO APLICAVEL<br>7420.002.0002 (ID - 24921)                    | UN          |                          |
| <ul> <li>4 - CALCULADORA BASICA: CALCULADORA BASICA,MODELO: SIMPLES, VISOR: CRISTAL<br/>LIQUIDO, NUMERO DIGITOS: 10 DIGITOS, CALCULO: 4 OPERACOES, FUNCOES ADICIONAIS: NAO<br/>APLICAVEL, ALTURA: NAO APLICAVEL, LARGURA: NAO APLICAVEL, PROFUNDIDADE: NAO<br/>APLICAVEL, ALIMENTACAO: SOLAR, COR: NAO APLICAVEL<br/>7420.002.0001 (ID - 24920)</li> </ul> | UN          |                          |
|                                                                                                    |             | ltens (1 - 4) de 4 ltens |
| Retornar 📄 Status Respostas 📄 Respostas Item 🗐 Imprimir                                                                                                    | Marcar      | Limpar December 200      |
|                                                                                                    |             | Responder (X) Finalizar  |

Para responder a um Plano de Suprimento, o usuário deverá clicar no botão *"Responder"*. Em seguida o sistema apresentará a seguinte tela:

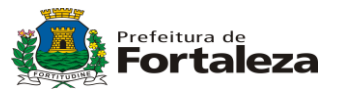

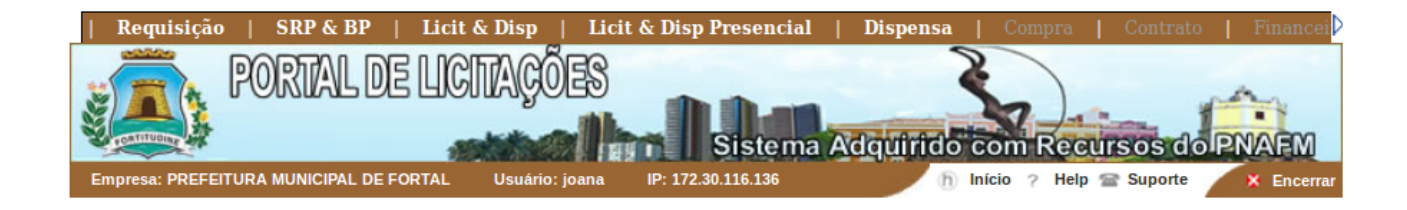

UGR: 0108 - SEC MUN PLANEJAMENTO, ORCAMENTO E GESTAO - SEC MUN PLANEJAMENTO, ORCAMENTO E GESTAO

Responsável pela Resposta: joana

Data da Resposta: 13/06/2013

Situação da Resposta: Em Atendimento

Observação:

| ITENS DA RESPOSTA                                                                                                    |         |                     |                          |  |  |
|----------------------------------------------------------------------------------------------------|---------|---------------------|--------------------------|--|--|
| Especificação                                                                                                    | Unidade | Quantidade Estimada | Local de Entrega         |  |  |
| 1 - APONTADOR LAPIS: APONTADOR<br>LAPIS, TIPO: MANUAL, MATERIAL CORPO:<br>ACRILICO, COR: AMARELO, MATERIAL<br>LAMINA: ACO INOX, FORMATO:<br>RETANGULAR, DEPOSITO: COM                                                                                                    | UN      | 1000                |                          |  |  |
| 2 - APONTADOR LAPIS: APONTADOR<br>LAPIS, TIPO: MANUAL, MATERIAL CORPO:<br>PLASTICO, COR: AMARELO, MATERIAL<br>LAMINA: ACO INOX, FORMATO:<br>RETANGULAR, DEPOSITO: SEM                                                                                                    | UN      | 700                 |                          |  |  |
| 3 - CALCULADORA BASICA: CALCULADORA<br>BASICA, MODELO: SIMPLES, VISOR: CRISTAL<br>LIQUIDO, NUMERO DIGITOS: 10 DIGITOS,<br>CALCULO: 4 OPERACOES, FUNCOES<br>ADICIONAIS: NAO APLICAVEL, ALTURA: NAO<br>APLICAVEL, LARGURA: NAO APLICAVEL,<br>PROFUNDIDADE: NAO APLICAVEL,<br>ALIMENTACAO: 1 PILHA AA, COR: NAO<br>APLICAVEL | UN      | 500                 |                          |  |  |
| 4 - CALCULADORA BASICA: CALCULADORA<br>BASICA, MODELO: SIMPLES, VISOR: CRISTAL<br>LIQUIDO, NUMERO DIGITOS: 10 DIGITOS,<br>CALCULO: 4 OPERACOES, FUNCOES<br>ADICIONAIS: NAO APLICAVEL, ALTURA: NAO<br>APLICAVEL, LARGURA: NAO APLICAVEL,<br>PROFUNDIDADE: NAO APLICAVEL,<br>ALIMENTACAO: SOLAR, COR: NAO<br>APLICAVEL      | UN      | 300                 |                          |  |  |
|                                                                                                    |         |                     | Itens (1 - 4) de 4 Itens |  |  |

Retornar

Nesta tela deve se informar no campo observação, as dotações que irá utilizar, e preencher as quantidades bem como os locais das entregas (geralmente o nome do seu órgão). Após preencher todas as informações, deve se clicar no botão "*Gravar*". Neste momento o sistema grava a resposta, porém, caso seja necessário, ainda é possível alterar as quantidades. Para encerrar a resposta ao Plano de Suprimento deve-se clicar no botão "*Finalizar resposta*".

Página : 57 / 58 Aplicação desenvolvida conjuntamente pela SEPOG/COTEC

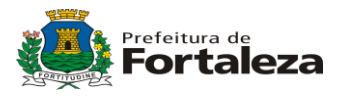

## **11. ENCERRAR**

Se o usuário fechar a janela sem clicar no botão "*Encerrar*", alguém poderá usar seu computador e, pelo histórico de navegação, entrar no sistema com sua seção ativa. Então, com medida de segurança, quando não mais for utilizar o sistema, clique em "*Encerrar*".

## **12. MENSAGEM E SUPORTE**

Este sistema foi adquirido para otimizar/melhorar a gestão de compras do município. É importante que todos os envolvidos usem o sistema, mantendo-o sempre atualizado com as informações que o sistema pede e que, se possível, façam sugestões. Em caso de dúvida, problema ou sugestão sobre o sistema, favor entrar em contato com a COTEC/SEPOG pelos telefones e email abaixo:

Suporte COTEC

Fones: (85) 3452-3472

(85) 3105-1381

E-mail: <a href="mailto:suporte.compras@fortaleza.ce.gov.br">suporte.compras@fortaleza.ce.gov.br</a>

Comissão de Compras Centralizadas - SEPOG:

Fone: (85) 3433-3656